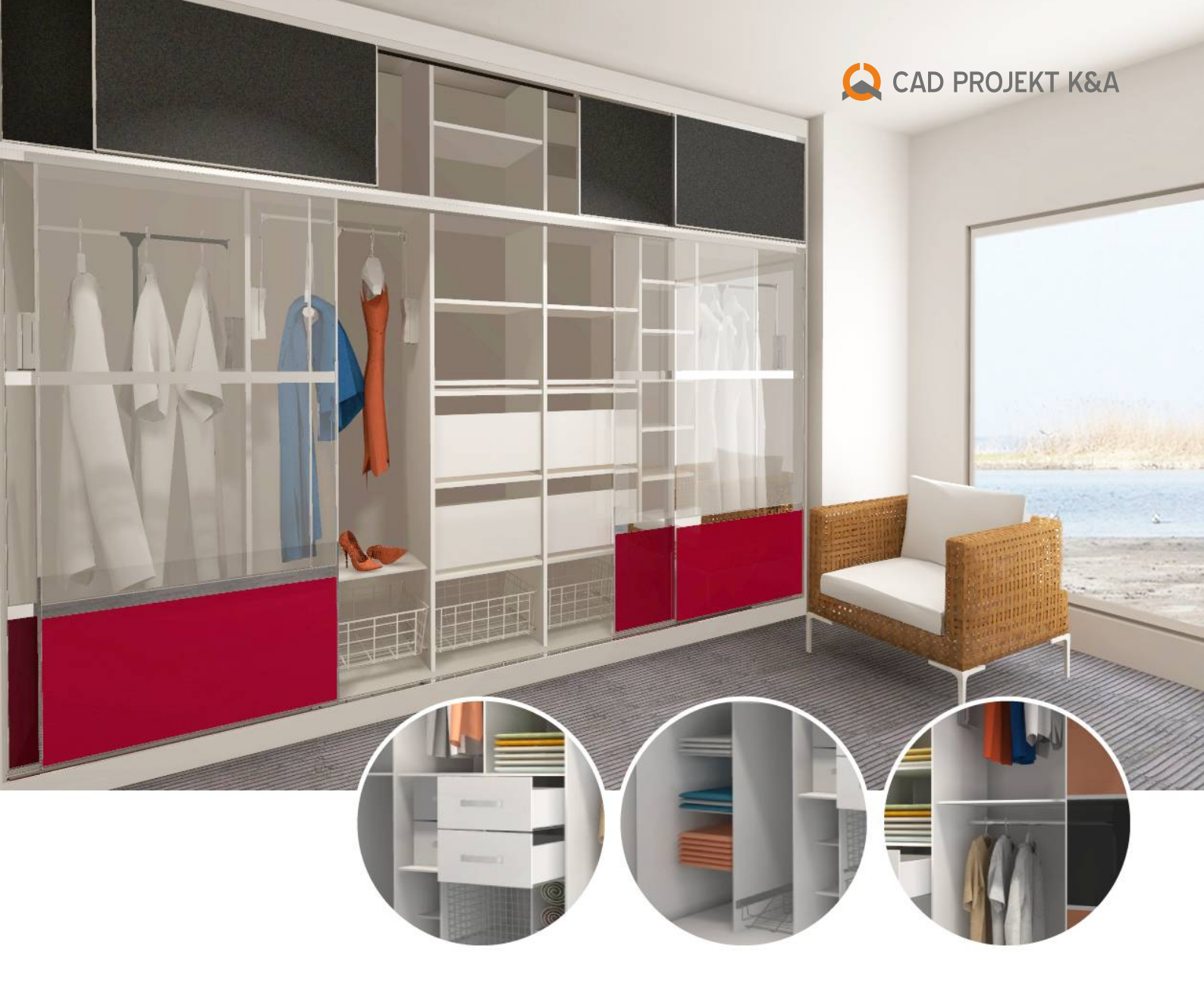

# Moduł Szaf Wnękowych

do projektowania, edycji i wyceny szaf

www.cadprojekt.com.pl

## Moduł Szaf Wnękowych

do programów: CAD Decor PRO, CAD Kuchnie i CAD Decor

- Znaki szczególne naszego narzędzia to: równoległa praca w przestrzeni dwu- lub trójwymiarowej, projektowanie przy zastosowaniu metody parametrycznej i dynamicznego modelowania 3D, zastosowanie inteligentnych rozwiązań ułatwiających pracę, szczegółowa dokumentacja oraz najwyższej jakości wizualizacja i podgląd zaprojektowanej szafy.
- Moduł Szaf Wnękowych to innowacyjna i uniwersalna aplikacja do projektowania, wizualizacji i wyceny dowolnych szaf, z automatyczną generacją dokumentacji technicznej i interaktywną wizualizacją.
- Podczas prac nad jego stworzeniem kierowaliśmy się sugestiami i uwagami naszych klientów. W rezultacie powstał produkt, który spełnia najbardziej wygórowane oczekiwania projektantów. W pełni profesjonalne rozwiązania programistyczne pozwoliły skrócić czas projektowania do minimum i uczynić Państwa pracę efektywną i ergonomiczną.
- Moduł powstał głównie z myślą o architektach i projektantach wnętrz, a także o projektantach szaf wnękowych, tworzących nietypowe meble na wymiar.

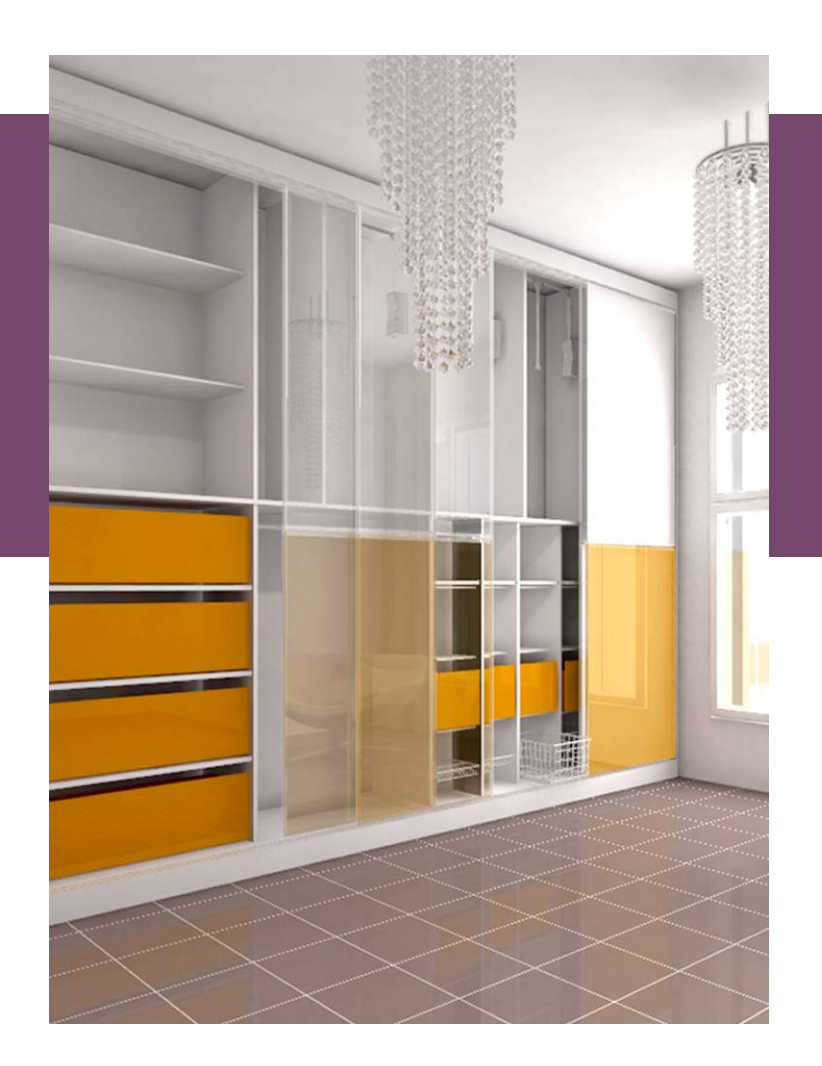

Jest również skierowane do producentów elementów do zabudowy szaf i osprzętu. Aktualnie praca w module przebiega w oparciu o uniwersalną bazę danych, a w przyszłości również o bazy producentów.

### Czym nasz moduł wyróżnia się wśród podobnych narzędzi?

- jest wszechstronny oraz prosty w obsłudze, umożliwia projektowanie, wycenę i wizualizację różnych typów szaf wnękowych, zabudowy garderoby, a nawet regałów
- dzięki dynamicznemu modelowaniu 3D, można wygodnie przesuwać elementy składowe szafy przy użyciu myszki, a wszystkie detale i wyposażenie automatycznie dopasowują się do kształtu komórek
- w dowolnym momencie prac można szybko i płynnie wprowadzić zmiany w konstrukcji szafy, z zachowaniem równomiernego rozmieszczania elementów
- pełna swoboda kreacji dzięki projektowaniu z wcześniej zdefiniowanych kompletów elementów: modułów standardowych z bazy uniwersalnej i samodzielnie tworzonych modułów użytkownika, dostosowanych do indywidualnych potrzeb każdego klienta
- zaawansowane projektowanie drzwi przesuwnych do szafy o nietypowych podziałach: łukowych, wielokrotnie łukowych (fale) i prostych, na pojedynczym skrzydle lub na całym froncie, dodatkowo pojedyncze skrzydła można kopiować, przesuwać i dowolnie edytować

- tekstury (płyty meblowe, drewno, lustro, szkło, rattan, bambus oraz dowolne obrazy zaimportowane z plików JPG) nanosi się techniką "przeciągnij i upuść" i razem z projektem szafy można je płynnie wyeksportować do naszych programów
- szczegółowe, graficzne obrazowanie elementów składowych szafy za pomocą generacji specjalnych ilustracji i możliwości "rozstrzelenia" projektu szafy, czyli rozłożenia jej na części pierwsze
- unikalna opcja dodawania notatek do każdego elementu składowego szafy bezpośrednio na podglądzie 2D lub 3D z funkcją pokaż/ukryj aktywowaną w dowolnym momencie
- system automatycznego raportowania błędów: informowanie o problemach konstrukcyjnych, komunikaty ostrzegające o przekroczeniu dopuszczalnych wymiarów, lista z opcją podglądu elementów wymagających korekty i podpowiedziami rozwiązań
- możliwość stworzenia podświetlanego sufitu w szafie lub garderobie o dowolnej, edytowalnej wysokości – wstawione halogeny emitują światło po przejściu do programów CAD Decor PRO, CAD Kuchnie i CAD Decor

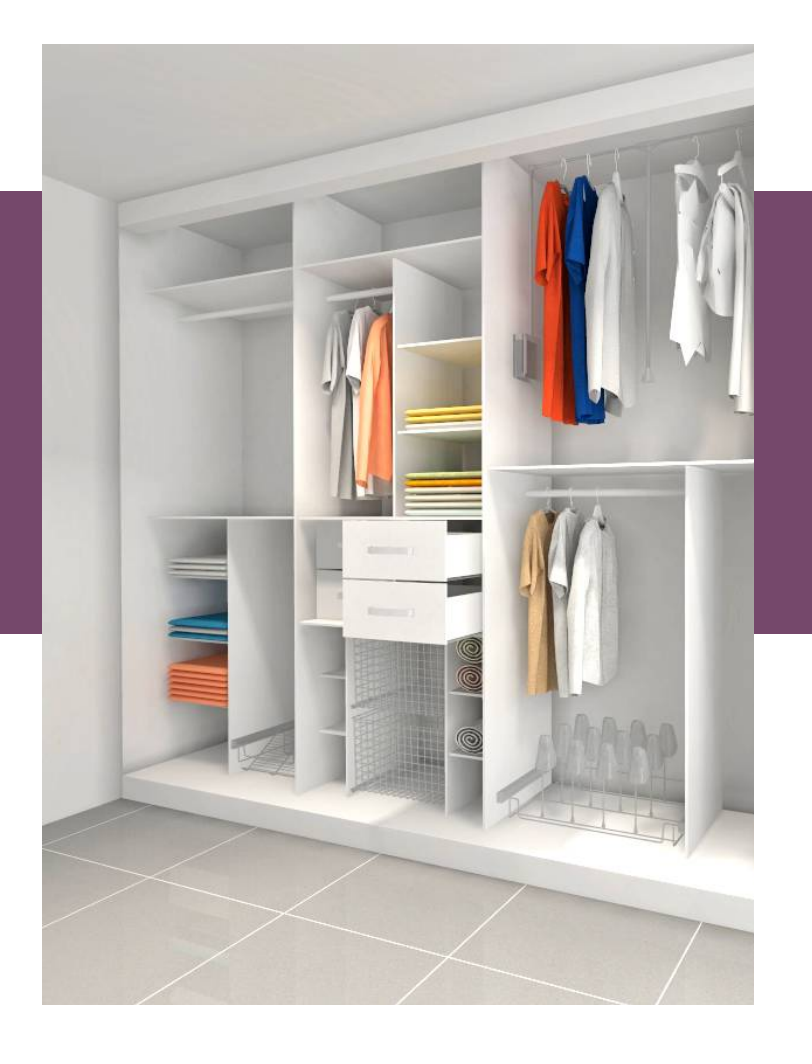

### 📀 Wycena, dokumentacja, raporty

Bardzo istotne znaczenie mają interaktywne moduły autogeneracji wyceny oraz dokumentacji technicznej. W module można otrzymać **trzy rodzaje raportów** – standardowy dla klienta, szczegółowy dla klienta oraz raport dla fabryki, zawierający automatycznie wygenerowane rysunki elementów rozkroju. Formatki te można wyeksportować do pliku w formacie CSV, który jest odczytywany przez inny oferowany przez nas moduł dodatkowy – CAD Rozkrój. Dzięki niemu można uzyskać w pełni zoptymalizowane wzorce rozkroju materiału na własnych arkuszach.

Współpraca między Modułem Szaf Wnękowych a CAD Rozkrojem jest doskonałym rozwiązaniem szczególnie dla samodzielnych wytwórców unikalnych mebli, którzy mogą z naszym oprogramowaniem przeprowadzić całość prac – od projektu koncepcyjnego, poprzez dopracowanie szczegółów konstrukcyjnych, wyposażenie i wykończenie mebla, aż po proces produkcyjny.

### Zaprojektuj swoją szafę wnękową w kilku prostych krokach

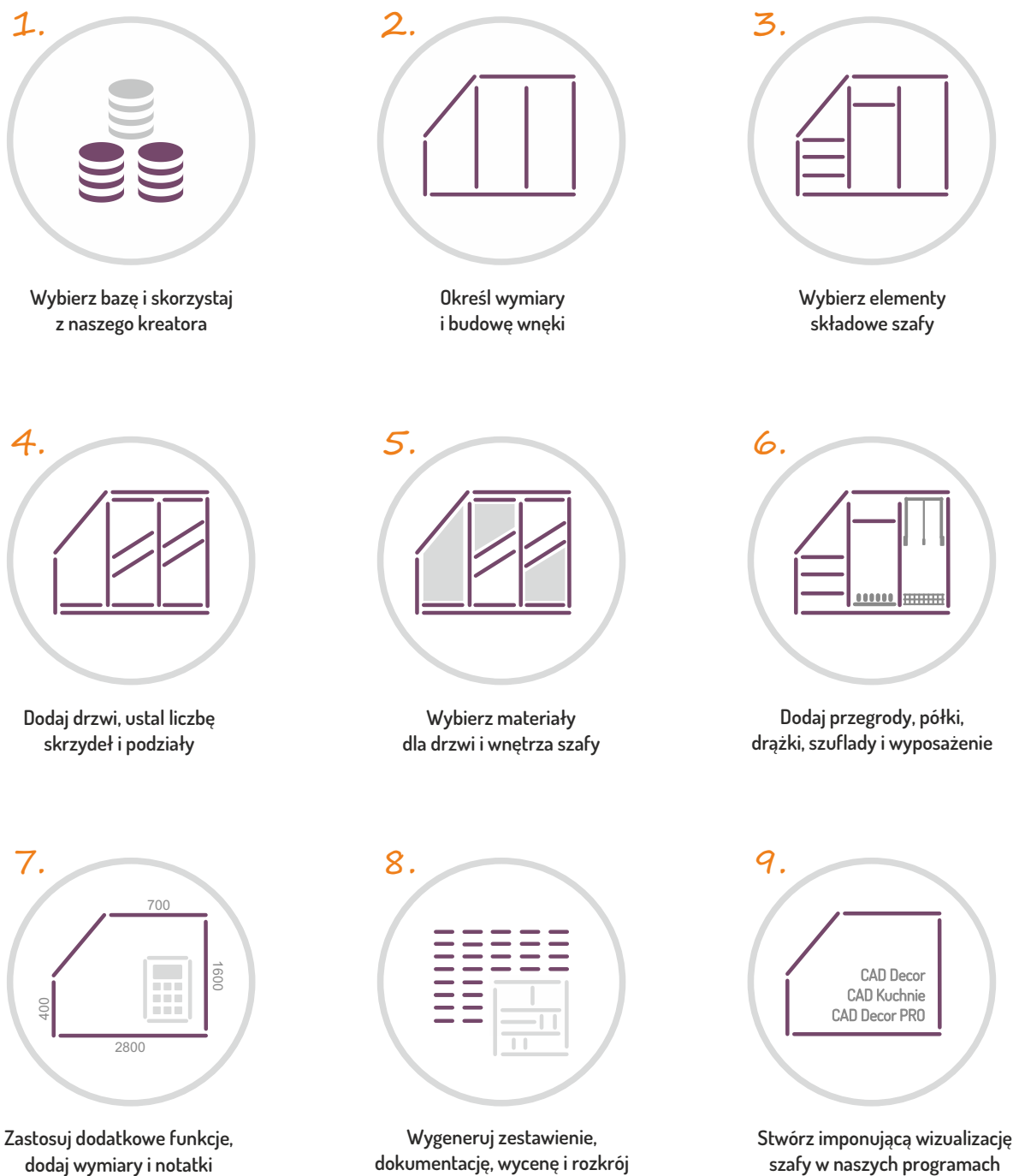

dodaj wymiary i notatki

szafy w naszych programach

4

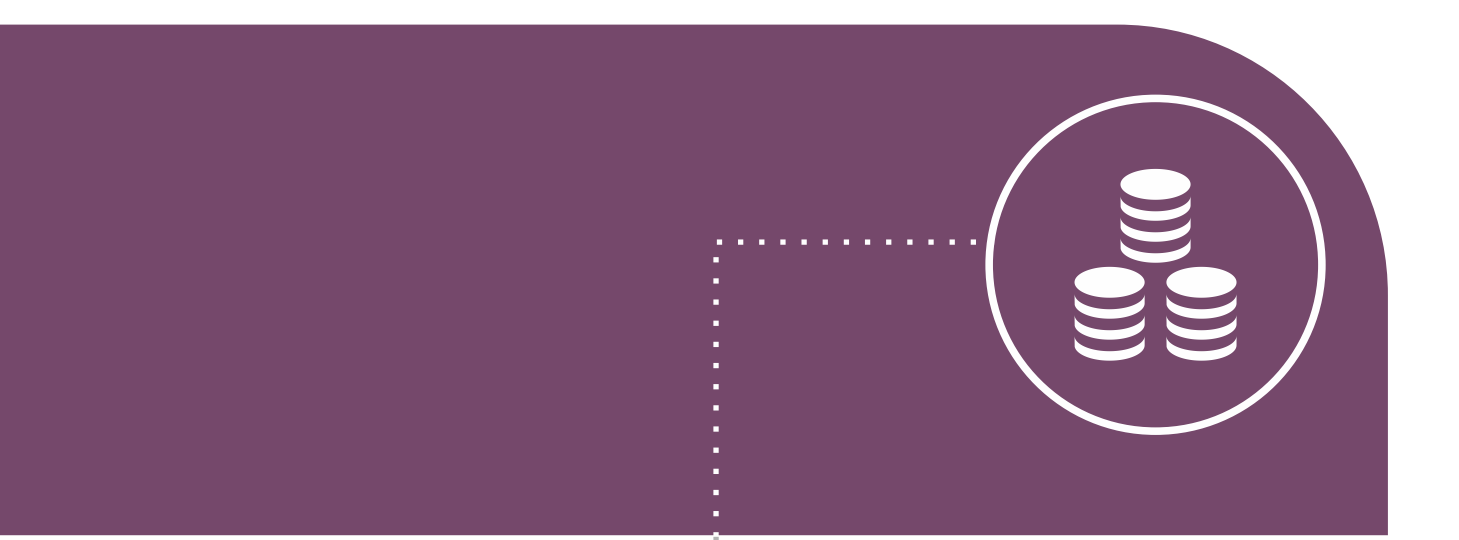

**1.** Wybierz bazę i skorzystaj z naszego kreatora

### 📎 Kreator opcji podstawowych

- > powstał, aby maksymalnie ułatwić i przyspieszyć proces projektowania szafy
- $\odot$ szybko i intuicyjnie prowadzi przez podstawowe etapy projektowania szafy
- w każdej chwili można go wyłączyć i projektować samodzielnie  $\odot$
- > kolejne kroki w Kreatorze opcji podstawowych:

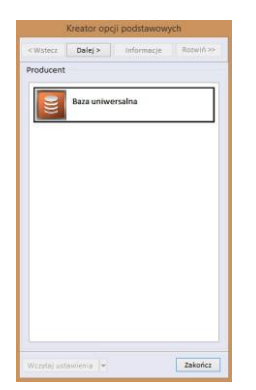

#### 1. Wybór bazy wybór bazy, w oparciu o którą będzie tworzony projekt szafy

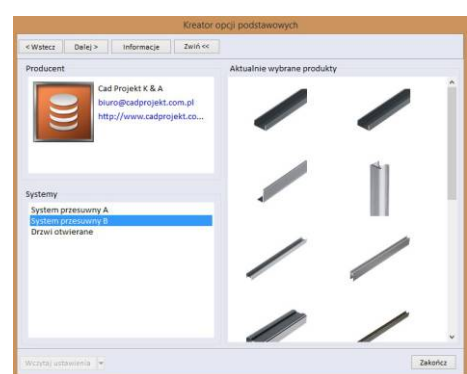

### 2. Wybór systemu

wybór systemu spośród dostępnych w bazie

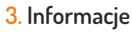

możliwość sprawdzenia dostępności przedstawicieli i punktów serwisowych producenta w poszczególnych województwach

### 4. Dane zlecenia

Num

Imie

NIP E-Mail

Miast

możliwość wprowadzenia danych zleceniodawcy i informacji o swoim studiu, które mają się wyświetlać w raportach

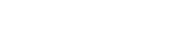

#### 5. Wymiary wnęki

określenie podstawowych wymiarów wnęki, dodanie skosów i ustalenie odstępów

### 6. Opcje szafy

w tym oknie projektant określa główne opcje szafy: obecność podłogi i sufitu, podziałów wnęki, występowanie ścianek, podział wnętrza na przedział pawlacza oraz przedział główny

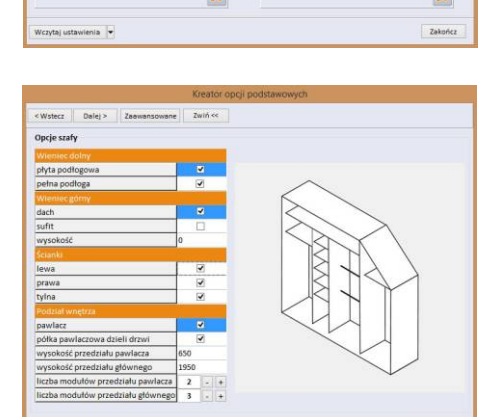

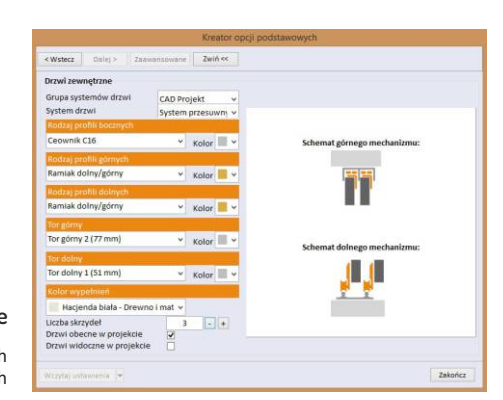

scje Zwiń <<

Fee

izycja

Wstecz Dalej >

|< < > >|

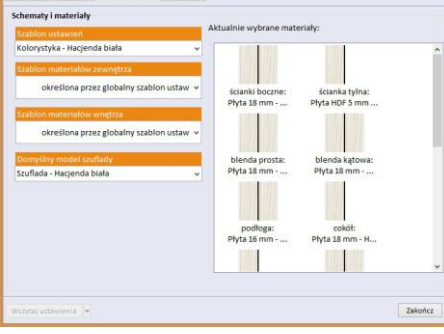

#### 7. Schematy i materiały

ustalenie kolorystyki elementów wewnętrznych i zewnętrznych szafy, z wykorzystaniem przygotowanych wcześniej schematów

### 8. Drzwi zewnętrzne

ustalenie podstawowych opcji drzwi zewnętrznych

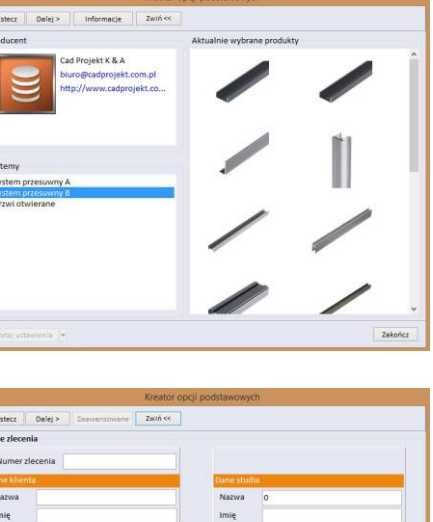

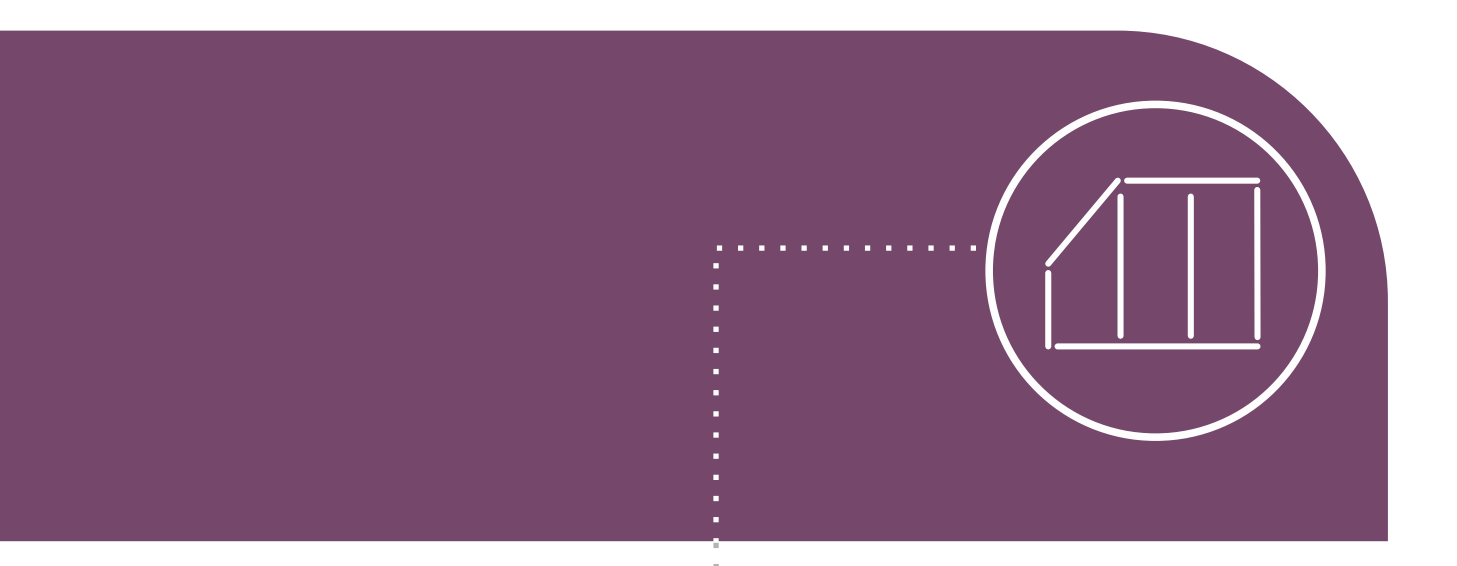

j

**2.** Określ wymiary i budowę wnęki

### 📀 Ustal wymiary wnęki

Projekt Edycja Widok Opcje Pomoc |

-

- Moduł automatycznie dopasowuje kształt szafy do wczytanych parametrów ścian w programach CAD Decor PRO, CAD Decor i CAD Kuchnie z domyślną głębokością 670 mm, biorąc pod uwagę również skosy w pomieszczeniu.
- Kształt szafy można dowolnie zmienić w dwóch miejscach: w Kreatorze opcji podstawowych oraz w zakładce "Wnęka" w lewym panelu bocznym.
- Oprócz wymiarów podstawowych możliwe jest wprowadzenie skosów z obu stron wnęki, ustalenie wysokości ścianek kolankowych i szerokości skosów na suficie, oraz nadanie różnej głębokości prawemu i lewemu bokowi wnęki.

#### Zmiana wymiarów wnęki w Kreatorze

 opcje zmiany wymiarów podstawowych, określenie występowania skosów sufitu i odstępów między wnęką a szafą

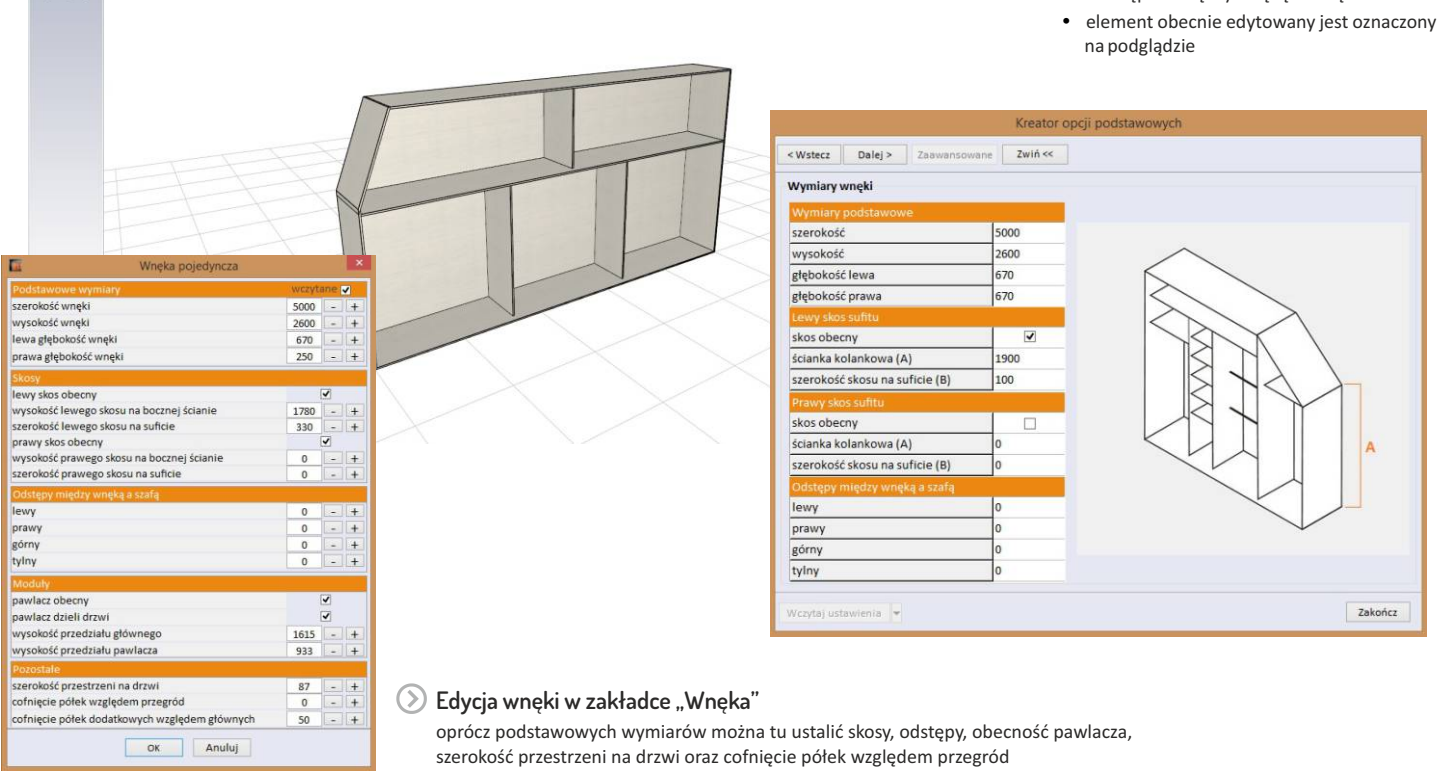

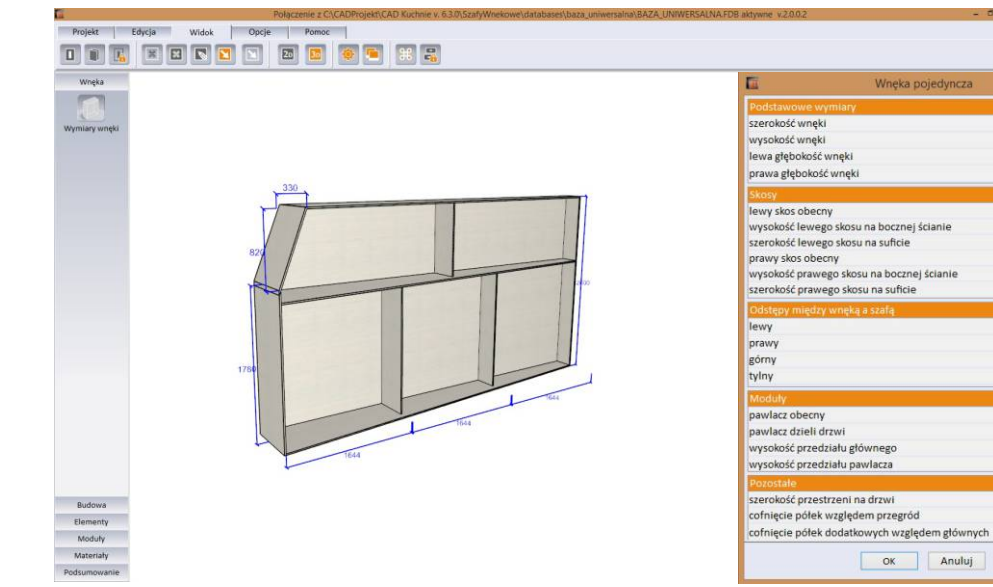

#### Zmienione wymiary wnęki na ilustracji pokazano wnękę ze skosem oraz różną głębokością boków

2600 670

670

0

1

1631 - +

933

87 -

50

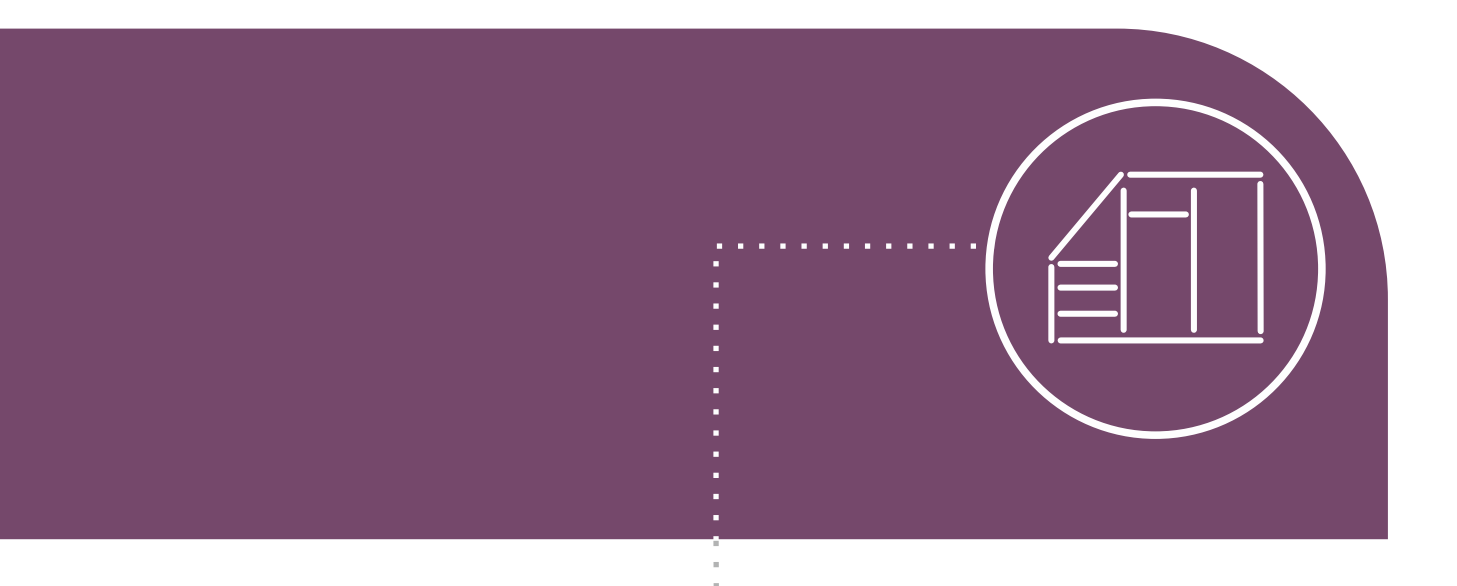

**3.** Wybierz elementy składowe szafy

### Wybierz elementy składowe szafy

- Budowę szafy można ustalić w piątym kroku Kreatora "Opcje szafy" albo w zakładce "Budowa" w lewym panelu bocznym modułu.
- Parametry podłogi, ścianek, sufitu, podział wnętrza i drzwi oraz blend można zdefiniować w Kreatorze opcji podstawowych.
- W zakładce "Budowa" można określić opcje wieńca górnego i dolnego, a także kolorystykę i parametry dla ścianek i blend, dodać okleiny, ustawić opcje pleców i edytować drzwi.

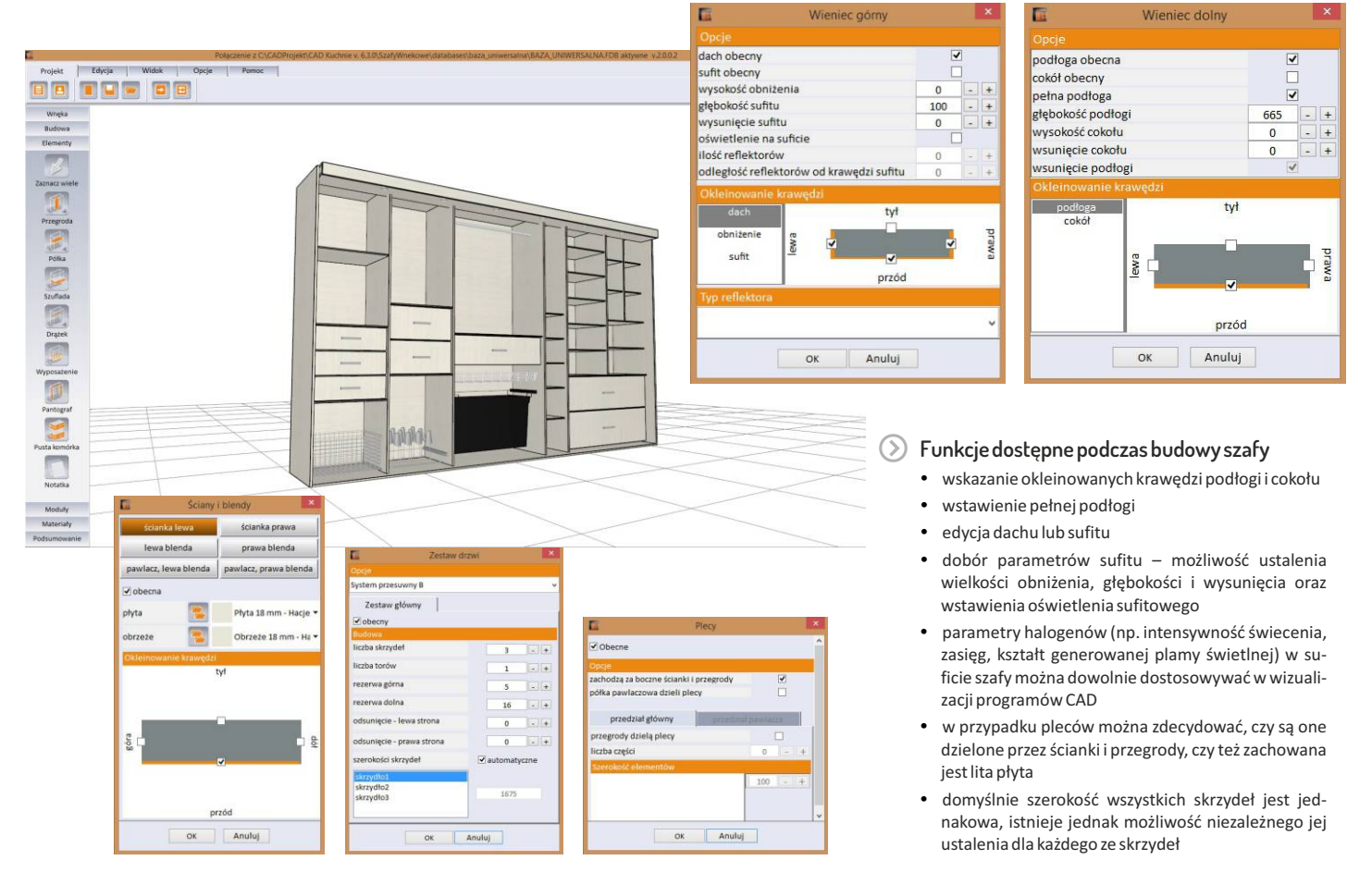

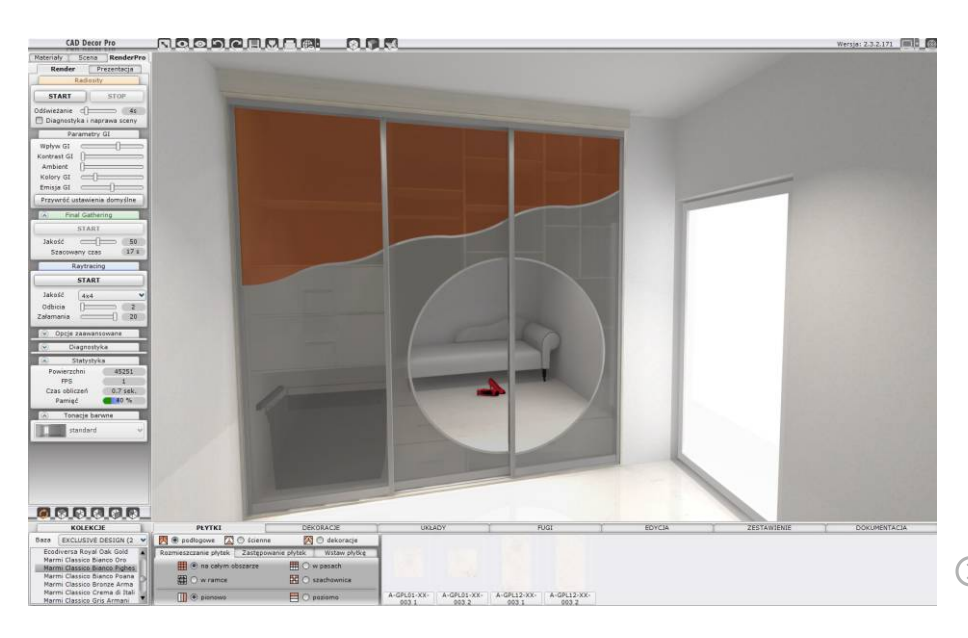

Widok zaprojektowanej szafy w wizualizacji programu CAD Decor PRO

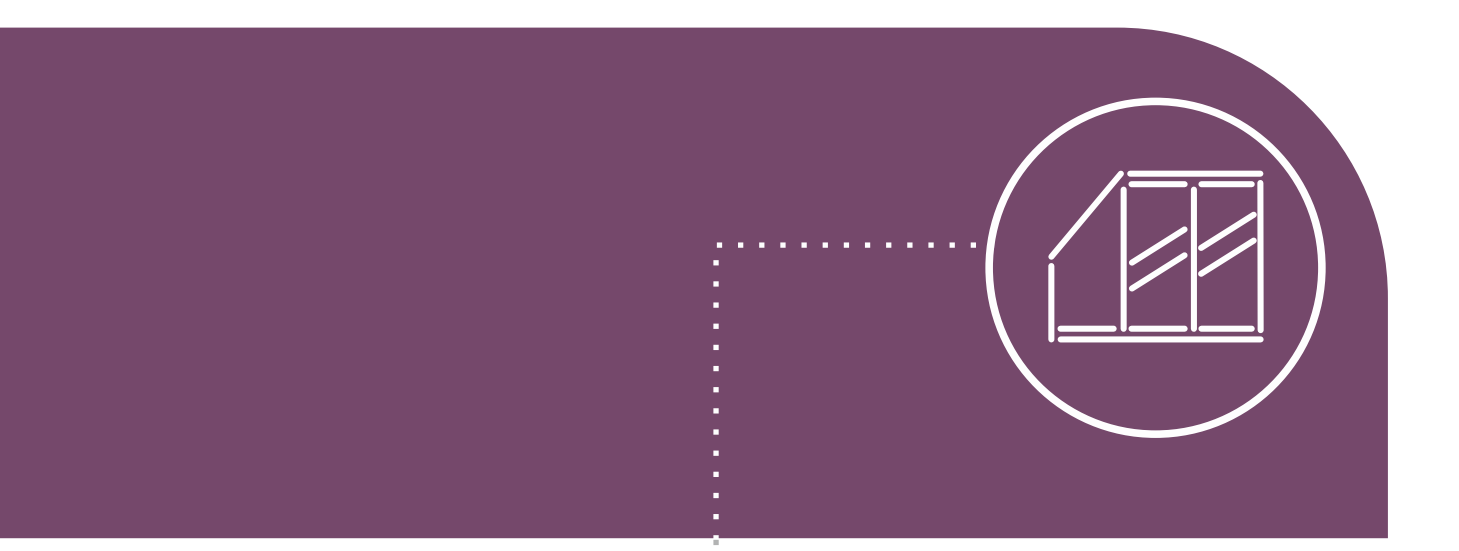

### 4.

1

Dodaj drzwi, ustal liczbę skrzydeł i podziały

### Zdefiniuj liczbę skrzydeł, podziały i inne parametry drzwi

- Opcje drzwi dostępne są w module w trzech miejscach: w ostatnim kroku Kreatora, w zakładce "Opcje" menu górnego – pod ikoną "Edytor drzwi suwanych" oraz w panelu bocznym w zakładce "Budowa".
- W Kreatorze można wybrać: grupę systemów i system drzwi, rodzaj profili bocznych, górnych i dolnych oraz tor górny i dolny, kolor wypełnień i liczbę skrzydeł, a także ustalić obecność i widoczność drzwi w projekcie.
- W oknie dostępnym pod ikoną "Edytor drzwi suwanych", praca przebiega w czterech zakładkach: "Edytor", "Grafika", "Zestaw" oraz "Materiały".
- Występowanie drzwi w projekcie, liczbę skrzydeł i torów oraz rezerwę można również ustalić w zakładce "Budowa" po wybraniu przycisku "Drzwi".

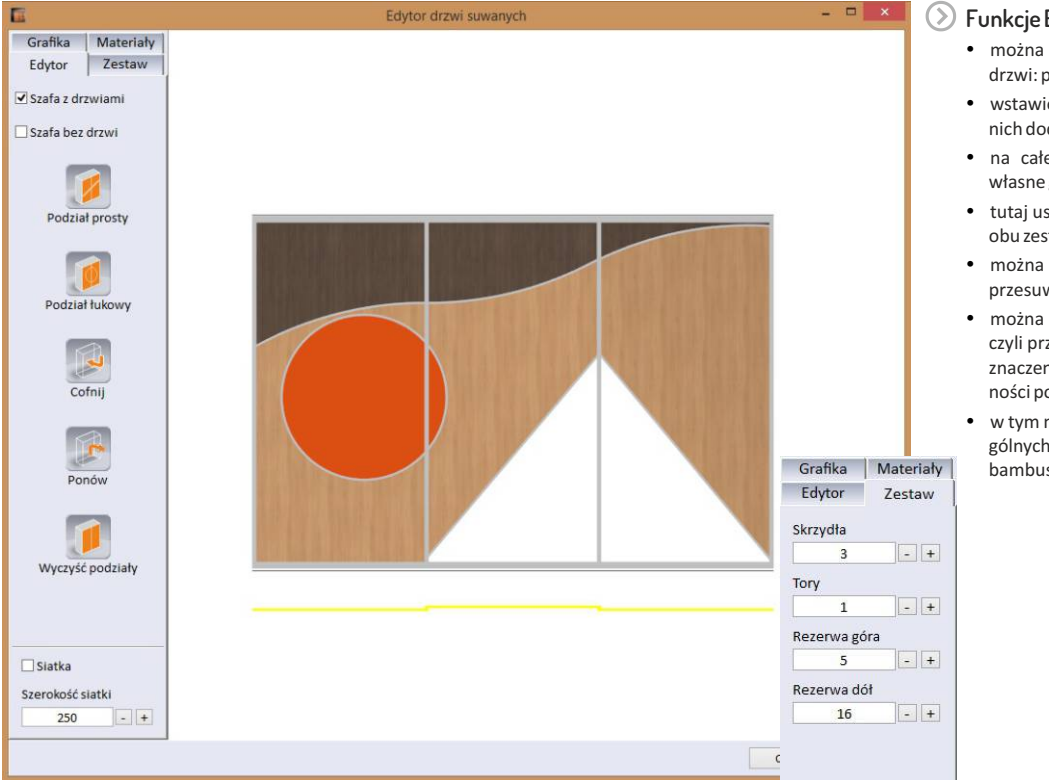

#### Funkcje Edytora drzwi suwanych

- można tu dodawać, kopiować i przesuwać podziały drzwi: proste, łukowe i falowane
- wstawione podziały podlegają edycji i mogą być na nich dodawane kolejne łuki
- na całe drzwi lub ich fragmenty można nanieść własne grafiki
- tutaj ustala się również ilość skrzydeł niezależnie dla obu zestawów drzwi (głównych i pawlaczowych)
- można ustalić liczbę torów, po których drzwi się przesuwają, oraz ich kolejność
- można zdefiniować wielkość rezerwy górnej i dolnej czyli przestrzeń nad i pod skrzydłami drzwi, która ma znaczenie przy wyborze okuć i w przypadku nierówności podłogi i sufitu wnęki
- w tym miejscu wybiera się też materiały dla poszczególnych części drzwi (np. płyta, lustro, szkło, rattan, bambus)

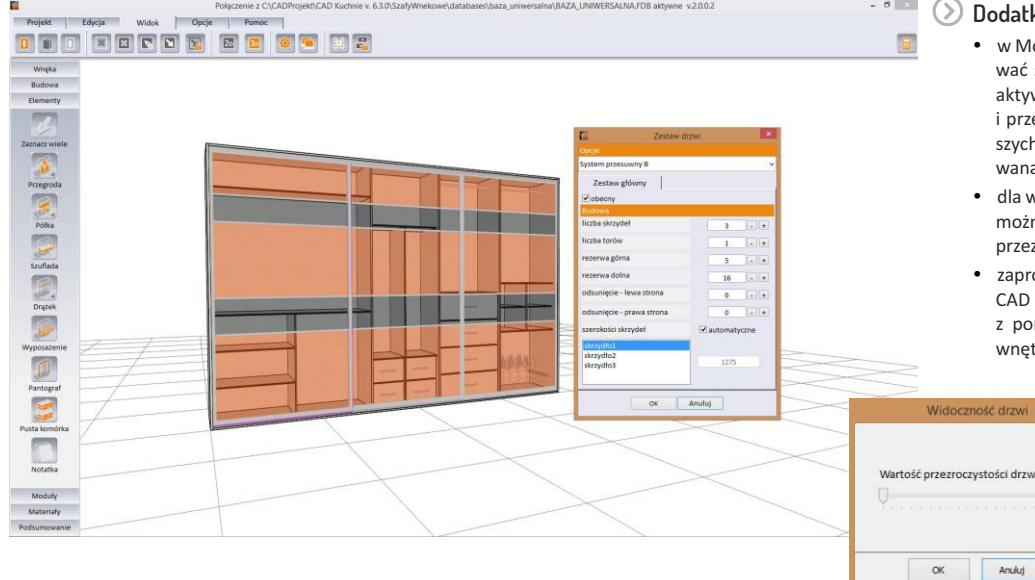

#### Dodatkowe informacje na temat drzwi

- w Module Szaf Wnękowych można dowolnie przesuwać skrzydła drzwi, korzystając z właściwości interaktywnego podglądu, klikając na wybrane skrzydło i przesuwając myszkę (nie można tego zrobić w naszych programach CAD, gdyż tam cała szafa traktowana jest jako jeden blok)
- dla większej wygody, podczas pracy w module, drzwi można dowolnie ukrywać lub nadawać im efekt przezroczystości
- zaprojektowaną szafę można wstawić do programu CAD Decor PRO, CAD Kuchnie lub CAD Decor z pominięciem drzwi, aby uzyskać szybki podgląd wnętrza szafy w wizualizacji

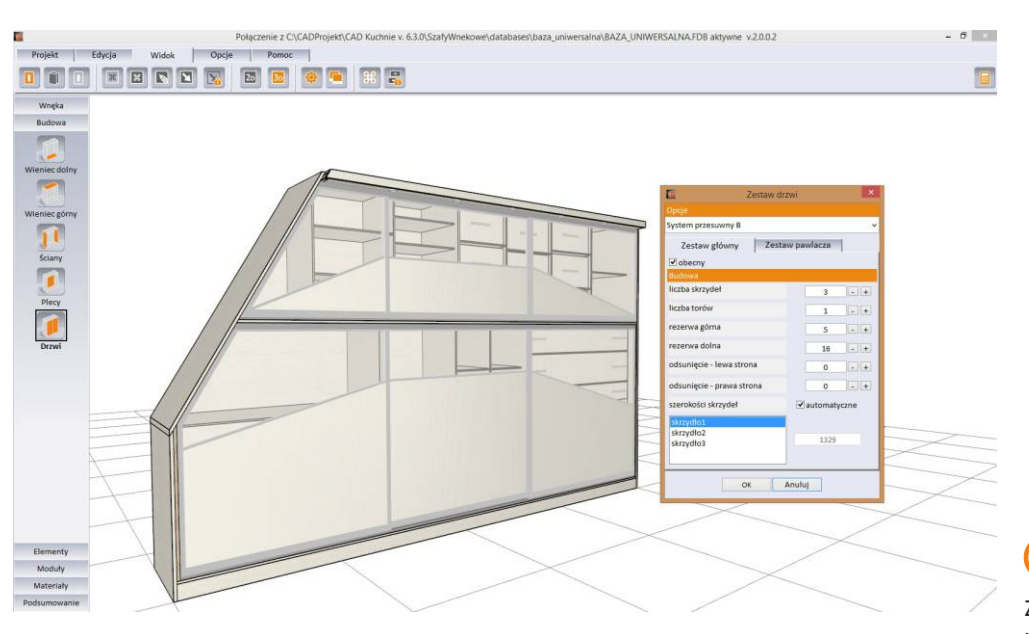

### $\bigcirc$

Zmiana szerokości poszczególnych skrzydeł drzwi

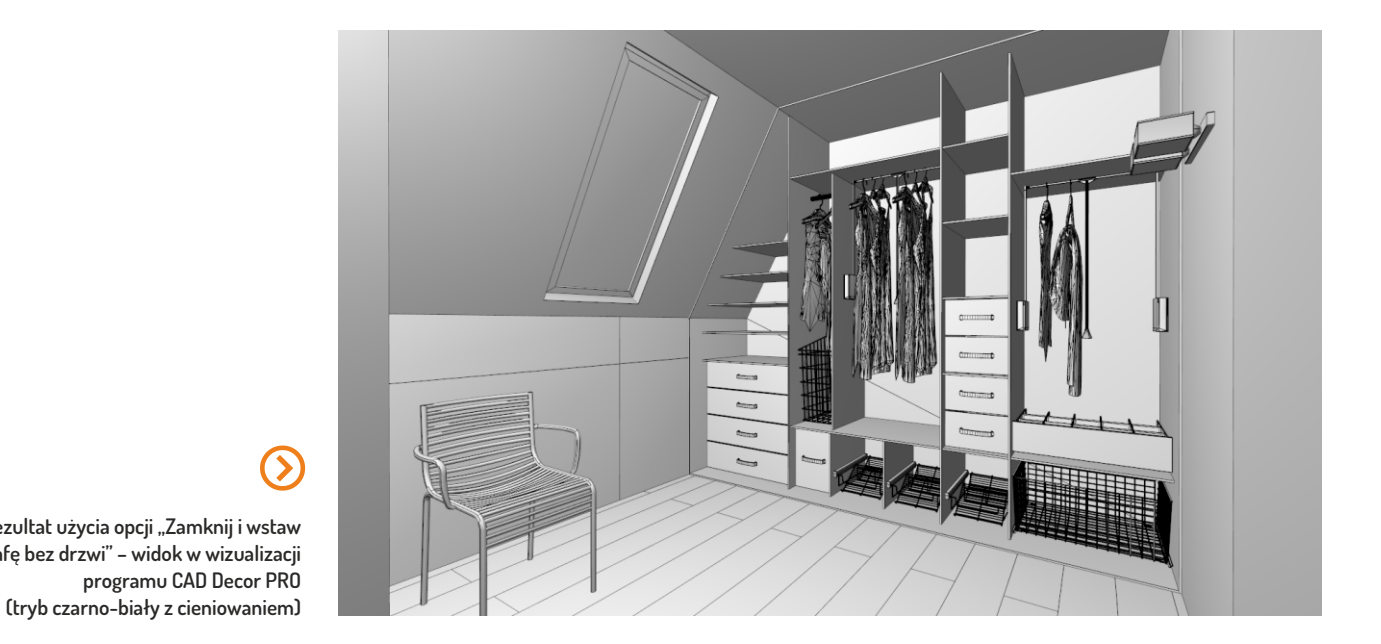

### $\odot$ Rezultat użycia opcji "Zamknij i wstaw szafę bez drzwi" – widok w wizualizacji programu CAD Decor PRO

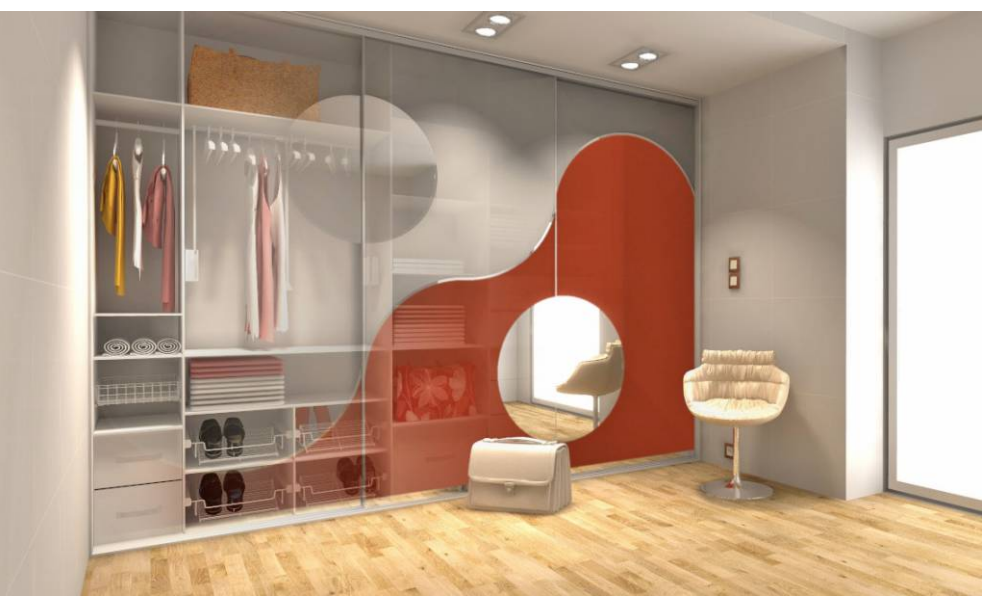

Przykładowa szafa w wizualizacji wykonanej w programie CAD Decor PRO

 $\bigcirc$ 

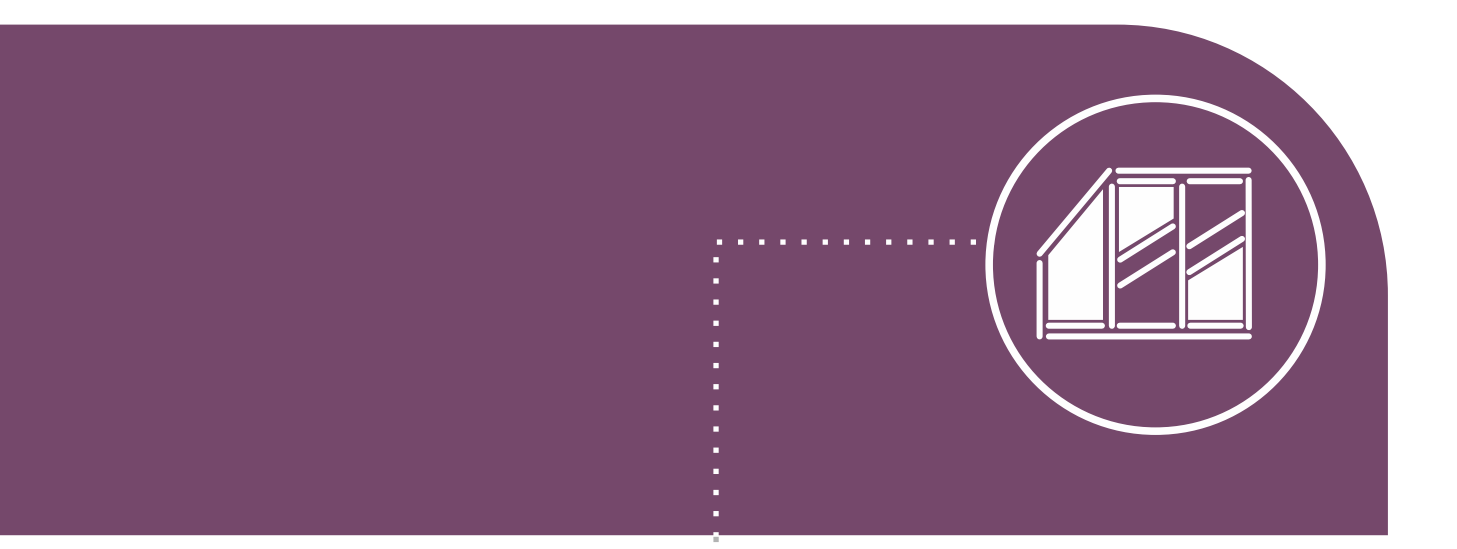

### 5.

Wybierz materiały dla drzwi i wnętrza szafy

### Dobierz materiały dla szafy i drzwi

- Pierwszym miejscem, w którym można zdefiniować materiały, jest siódmy krok Kreatora opcji podstawowych "Schematy i materiały" – można tu wybrać globalny szablon ustawień oraz schematy materiałów zewnętrza i wnętrza szafy.
- Drugim takim miejscem jest zakładka "Materiały" w panelu bocznym, w której można wybrać i zapisać schematy kolorystyczne dla wnętrza i zewnętrza szafy oraz drzwi.

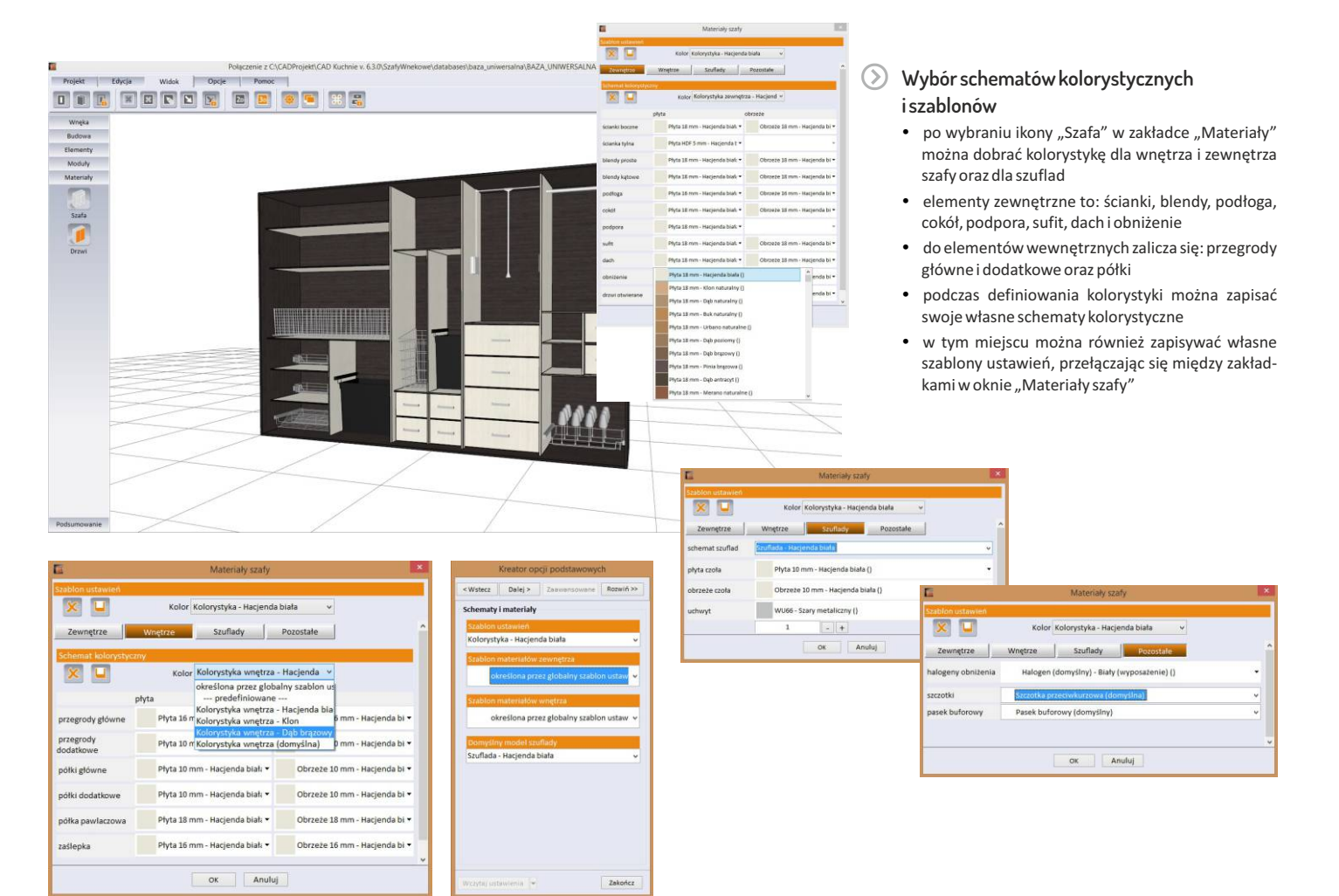

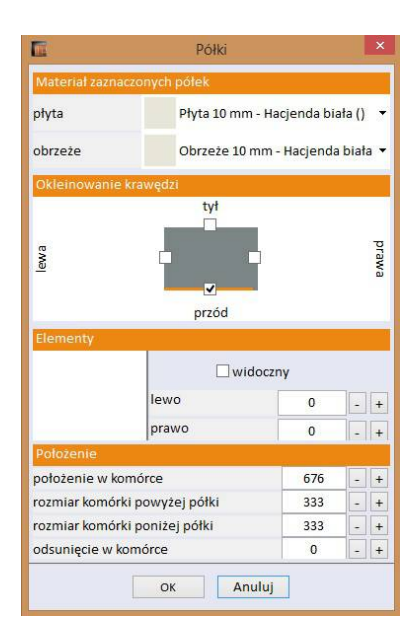

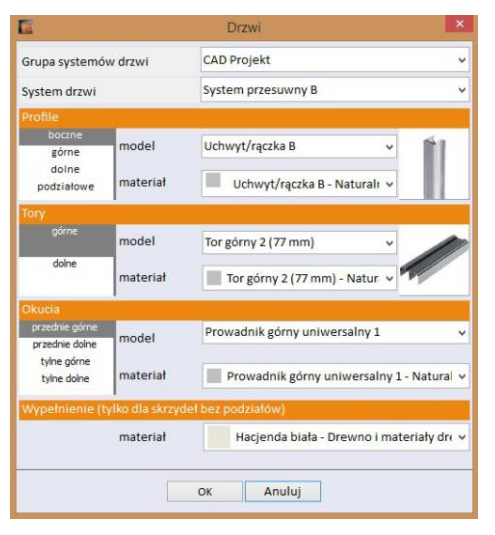

#### Wybór materiałów i oklein podczas edycji

- podczas edycji wewnętrznych elementów szafy można określić z jakich materiałów są wykonane, wskazać okleinowane krawędzie przegród, półek i szuflad, a także wybrać model i rodzaj łączenia (w przypadku drążków) lub typ prowadnic (dla szuflad i półek wysuwanych)
- po wybraniu ikony "Drzwi" można wybrać kolorystykę także dla profili, torów, okuć i wypełnień drzwi

### Przykładowe wizualizacje szaf wnękowych z naniesionymi różnymi materiałami

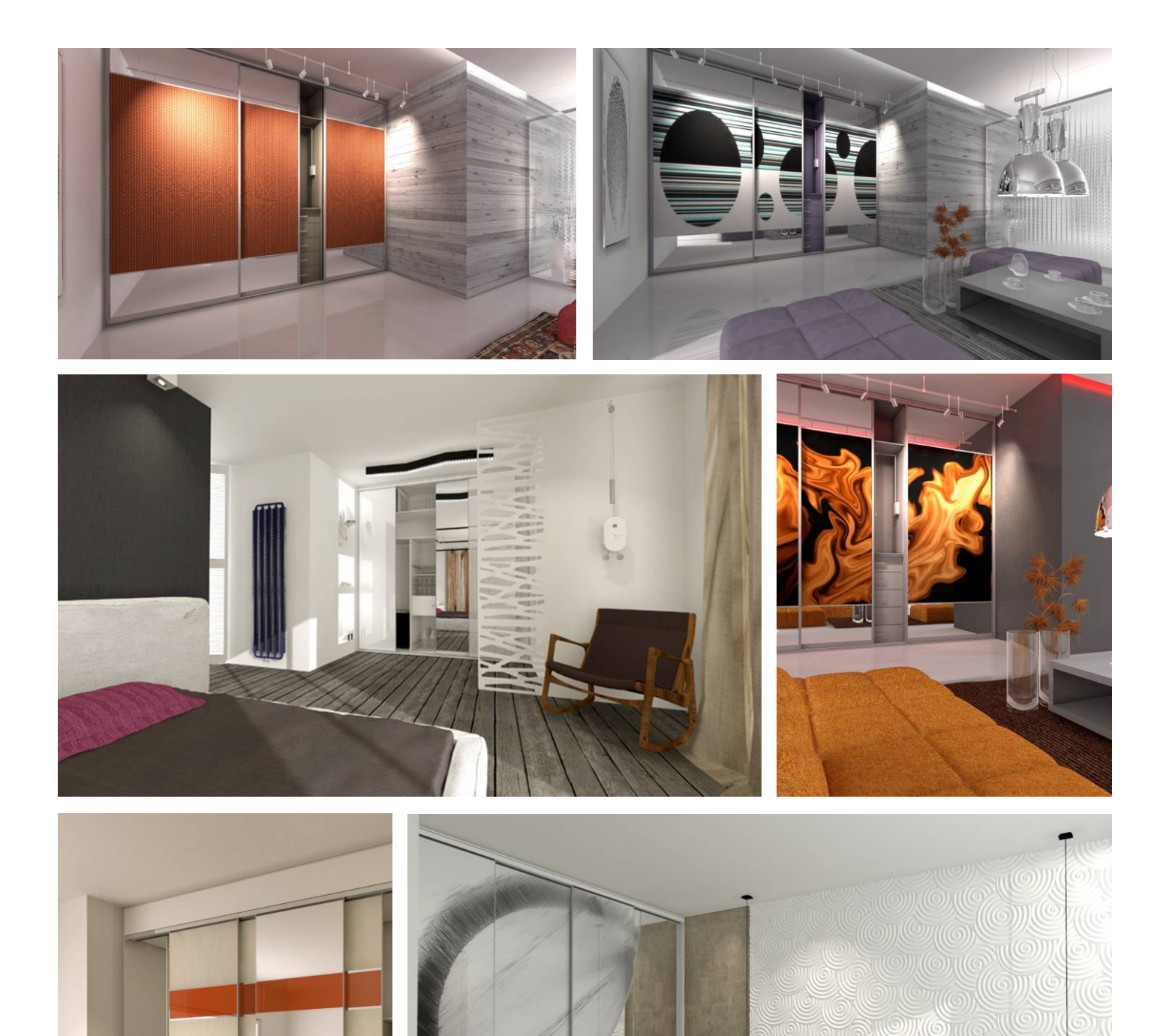

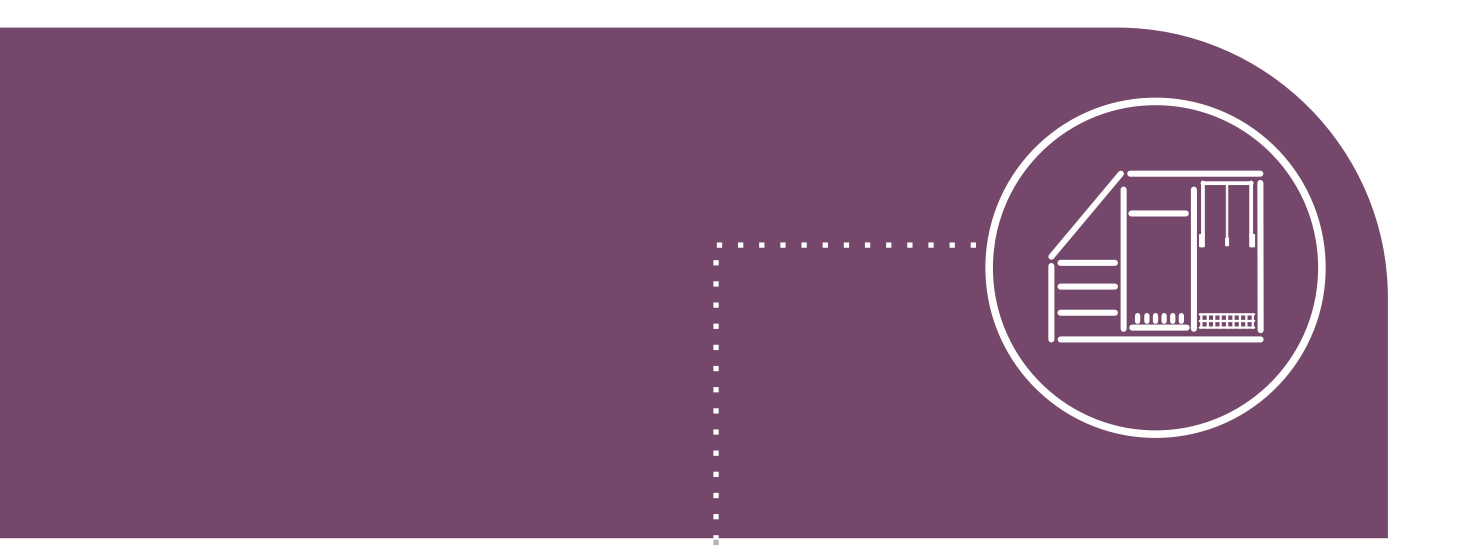

### 6.

Dodaj przegrody, półki, drążki, szuflady i wyposażenie

### Wstaw elementy wyposażenia szafy

- Wstawianie przegród, półek, szuflad, drążków, pantografów, pustych komórek i akcesoriów ma miejsce w zakładce "Elementy" w panelu bocznym.
- Dla wygody użytkowników dodaliśmy opcję tworzenia własnych modułów elementów wyposażenia np. szuflad, a także udostępniliśmy gotowe moduły standardowe.

### Wstawianie elementów i wyposażenia szafy wnękowej

- aby wstawić element należy wybrać odpowiednią ikonę określającą typ obiektu i kliknąć lewym przyciskiem myszy w świetle komórki, w której ma być wstawiony
- elementy są automatycznie równomiernie rozmieszczane w komórce
- można je też wstawić w dowolnym miejscu, wyłączając automatyczne rozmieszczanie poprzez wciśnięcie i przytrzymanie klawisza [Shift]
- aby zakończyć wstawianie elementów należy wybrać klawisz [Esc] lub prawy przycisk myszy
- dzięki opcjom dynamicznego modelowania poszczególne elementy można przesuwać przy użyciu myszy na interaktywnym podglądzie
- przy przesuwaniu półki głównej z jednoczesnym przytrzymaniem klawisza [Ctrl] można jednym ruchem rozsunąć równomiernie elementy w komórkach znajdujących się pod tą półką

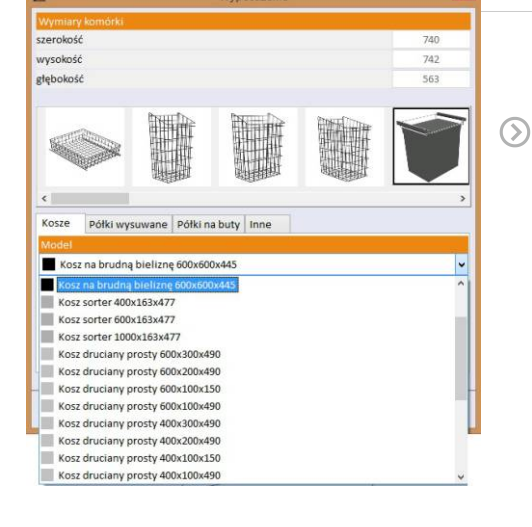

Projekt Edycja Widok

Wnęka Budowa

Elementy

aznacz wiel Szurkada Przegrodad Przegroda Połka Szurłada Szurłada Drążek Drążek Drąże

Moduly

### Wyposażenie

w zakładce "Wyposażenie" znajduje się łącznie kilkadziesiąt elementów

- elementy, które można wstawiać to: przegrody i półki główne oraz dodatkowe, drążki pionowe, poprzeczne i wzdłużne, pantografy, a także kosze, półki wysuwane, stojaki na buty, wieszaki na paski i inne obiekty
- łączenia drążków nie są widoczne na podglądzie, jednak są uwzględniane w wycenie projektu szafy
- aby ułatwić pracę z modułem rozmiar wstawianych szuflad automatycznie dopasowuje się do wielkości komórki, o ile wybrana szuflada nie zostanie zablokowana przez użytkownika
- szuflady umieszczone w projekcie podlegają edycji i wymianie na inne modele, dostępne w bazie lub stworzone samodzielnie w "Edytorze szuflad"
- aby zabezpieczyć przestrzeń w komórce przed wstawieniem elementu dostępna jest funkcja "pusta komórka"
- dla wyposażenia i szuflad dostępna jest ciekawa opcja wysuwania przed front szafy, dzięki której wizualizacje nabierają dynamicznego wyrazu

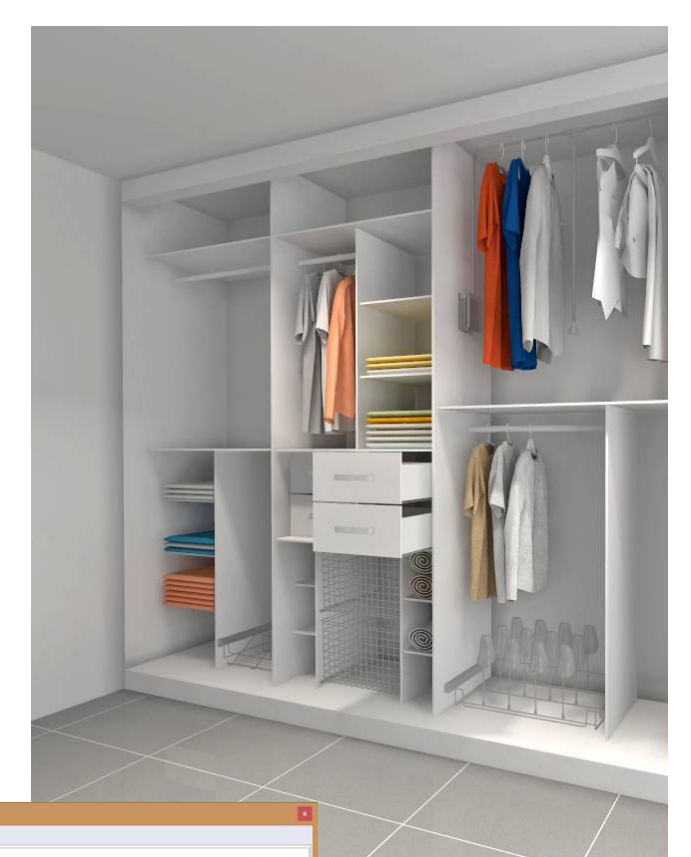

### Moduły standardowe i użytkownika, edytor szuflad

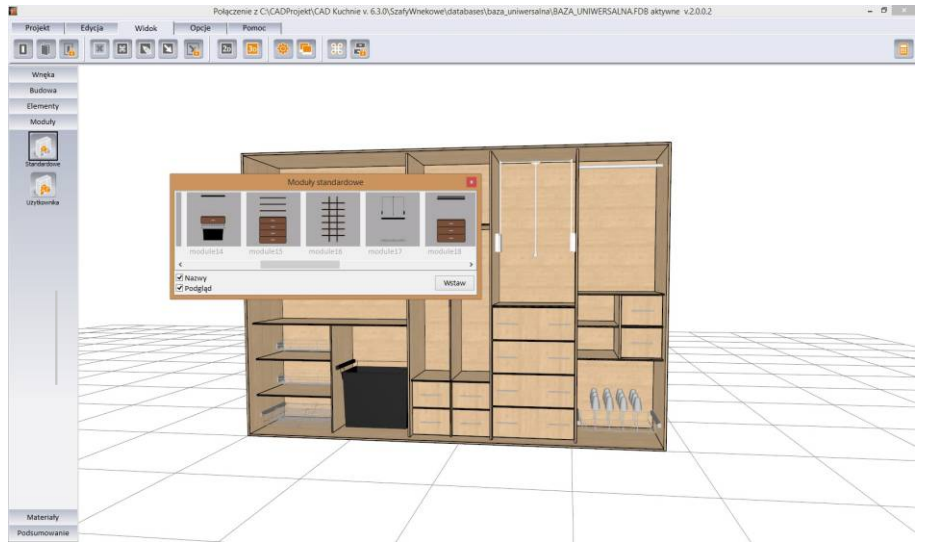

#### Praca z "Edytorem szuflad"

- w Edytorze można zmienić ustawienia szuflady domyślnej oraz dodać dowolną ilość własnych modeli szuflad
- podgląd można obracać o 180° i jest na nim zaznaczony obrys hipotetycznej komórki, w której szuflada będzie umieszczona
- wymiary projektowanej szuflady mogą ulec zmianie podczas wstawiania jej do projektu, gdyż zostanie ona automatycznie dopasowana do kształtu komórki szafy, nadal jednak uwzględniane są ustalone przez użytkownika wartości odsunięć
- można zdefiniować położenie prowadnic i różnicę między ich długością, a głębokością szuflady
- w bazie dostępne są różne modele uchwytów, które po wstawieniu można odsunąć od brzegów frontu na dowolną odległość

| 1                                  |                                  | Edyto                         | r bazy modeli szufiad | - 🗆 X   |
|------------------------------------|----------------------------------|-------------------------------|-----------------------|---------|
| Szuflada - Klon                    | . 🔳 🗊 🕱                          |                               |                       |         |
| ດາຮຸມບາເບຣະ<br>Wysokość (domyślna) | 338 - 4                          | ^                             |                       |         |
| ¥ Ogölne<br>Nazwa                  | Szuflada - Klon                  |                               |                       |         |
| ♦ Front                            |                                  |                               |                       |         |
| Margines górny                     | 7                                |                               |                       |         |
| Margines dolny                     | 7                                |                               |                       |         |
| Margines boczny                    | 5                                |                               |                       |         |
| Materiał                           | Płyta 10 mm - Pinia brązowa ()   |                               |                       |         |
| Obrzeże                            | Obrzeże 10 mm - Pinia brązowa () |                               |                       |         |
| Usłojenie                          | Pionowo                          |                               |                       |         |
| * Pudło                            |                                  |                               |                       |         |
| Wysokość                           | 316                              |                               |                       |         |
| Różnica szerokości                 | 11                               |                               |                       |         |
| Różnica głębokości                 | 794 - +                          |                               |                       |         |
| Poziom spodu                       | 32                               |                               |                       |         |
| Odsunięcie spodu                   | 28                               |                               |                       |         |
| Pełna wysokość przodu              |                                  |                               |                       |         |
| Spód pod przodem                   |                                  |                               |                       |         |
| Pełna wysokość tyłu                |                                  |                               |                       |         |
| Spód pod tyłem                     |                                  |                               |                       |         |
| Przód obecny                       |                                  |                               |                       |         |
| Materiał przodu/tyłu               | Płyta wiórowa laminowana 16 mm - |                               |                       |         |
| Obrzeże przodu/tyłu                | Obrzeże 16 mm - Pinia brązowa () |                               |                       |         |
| Usłojenie przodu/tyłu              | Pionowo                          |                               |                       |         |
| Boki obecne                        | ×                                |                               |                       |         |
|                                    |                                  | <ul> <li>Zatwierdź</li> </ul> | Cofnij                | Zamknij |

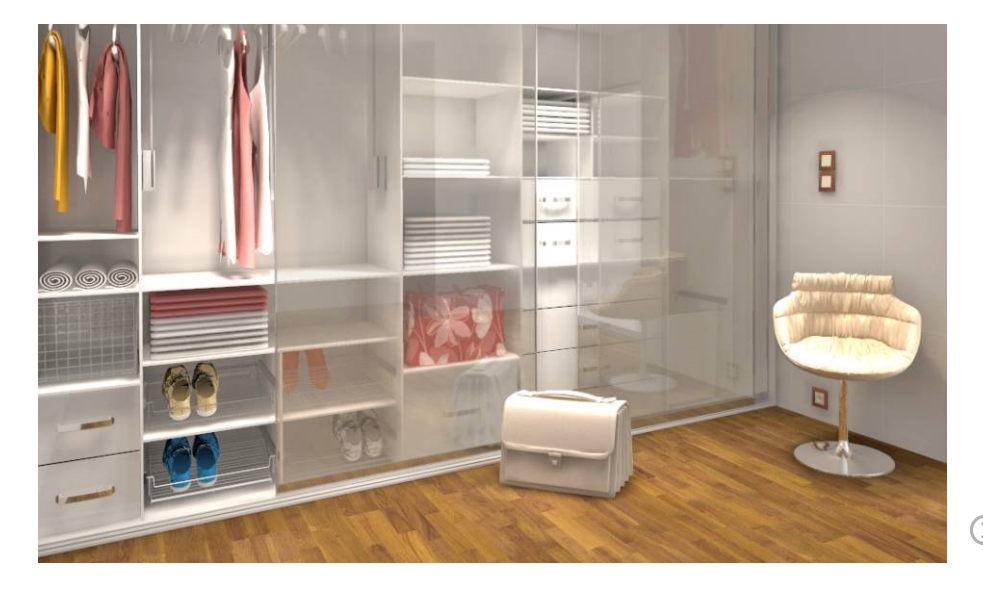

#### Wykorzystanie modułów standardowych i użytkownika

- w zakładce "Moduły" panelu bocznego użytkownik ma dostęp do modułów standardowych zapisanych w bazie, oraz do samodzielnie tworzonych modułów użytkownika
- gotowe moduły można umieszczać w projekcie szafy za pomocą kilku kliknięć lub przy użyciu metody "przeciągnij i upuść", co znacznie przyspiesza i ułatwia pracę
- moduły automatycznie dostosowują się do wielkości i kształtu komórek, do których są wstawiane
- Moduł Szaf Wnękowych został zabezpieczony przed możliwością umieszczenia zbyt dużego modułu w komórce o niewystarczających wymiarach
- aby zapisać własny moduł należy, po umieszczeniu w komórce wybranych elementów, zaznaczyć całą komórkę i wybrać opcję "Zapisz moduł" z menu kontekstowego

Szafa z wstawionym wyposażeniem w wizualizacji programu CAD Decor PRO

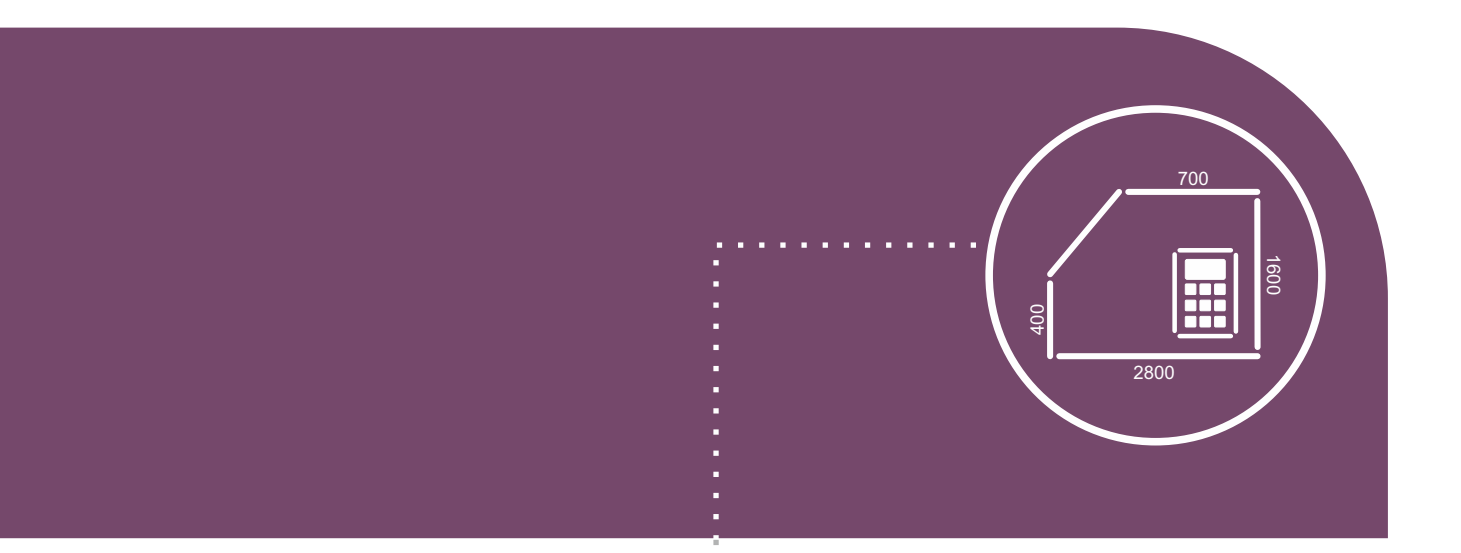

### **7.** Zastosuj dodatkowe funkcje, dodaj wymiary i notatki

## Użyj opcji dodatkowych

Zmień

Anuluj

OK

- () Moduł Szaf Wnękowych oferuje szereg przydatnych dodatkowych narzędzi, które pozwalają na optymalizację procesu tworzenia szafy.
- Należą do nich: opcje wyświetlania różnorodnych widoków, nanoszenie wymiarów i notatek, tworzenie ilustracji oraz możliwość definiowania własnych skrótów klawiaturowych.

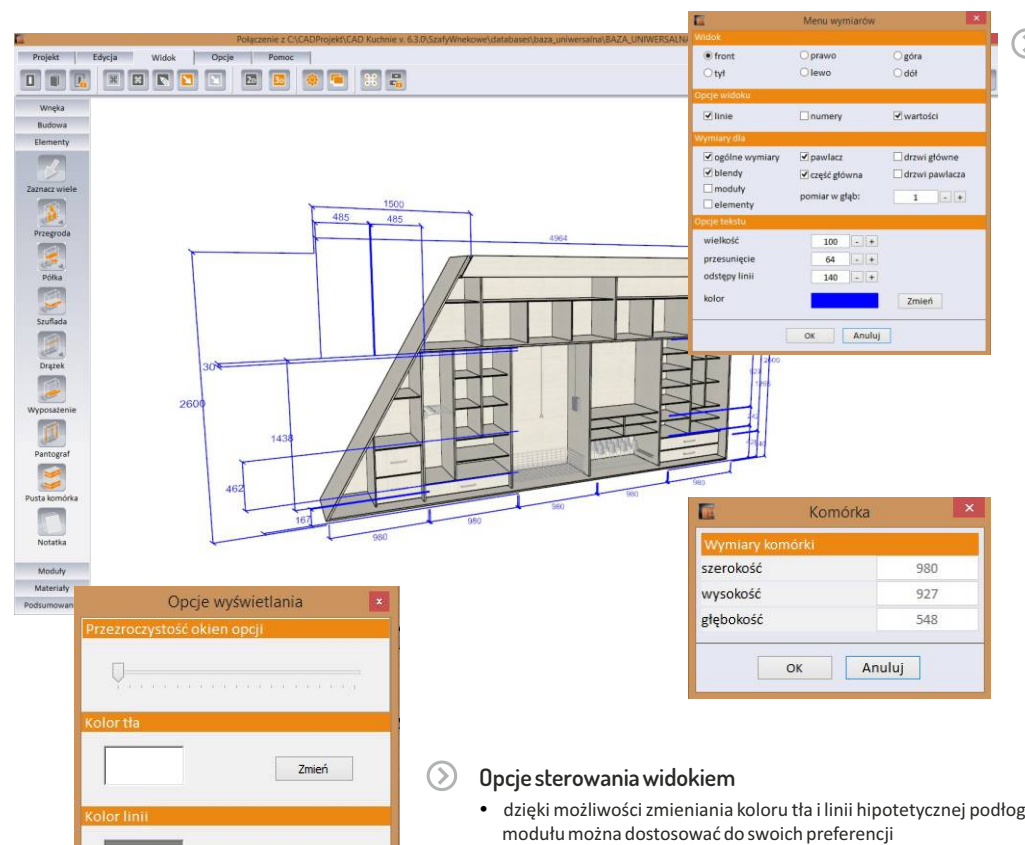

#### Wprowadzanie wymiarów

- zmiany ustawień wymiarów można dokonać wybierając ikonę "Menu wymiarów"
- wymiary projektowanej szafy można obejrzeć w różnych widokach: prostopadłym z przodu lub z tyłu, z góry lub dołu oraz z prawej lub z lewej strony szafy
- można wskazać konkretne części składowe szafy, które mają być zwymiarowane, np. blendy, elementy, część główna, pawlacz itd.
- tekst wymiarowy możemy dowolnie edytować (wielkość, przesunięcie, kolor, itp.)
- wymiary konkretnej komórki można sprawdzić, klikając na nią dwukrotnie lewym przyciskiem myszy - otworzy się wtedy okienko z podanymi wartościami

- dzięki możliwości zmieniania koloru tła i linii hipotetycznej podłogi oraz stopnia przezroczystości okien opcji, wygląd modułu można dostosować do swoich preferencji
- użytkownik może przełączać się między widokiem 2D (rzut prostopadły z przodu) oraz 3D (tryb orbitalny)
- w panelu widoku kamerę przesuwa się przy użyciu strzałek lub używając myszy
- w razie potrzeby można skorzystać z opcji ukrywania i pokazywania drzwi szafy lub ścian wnęki, oraz zmiany stopnia przezroczystości drzwi

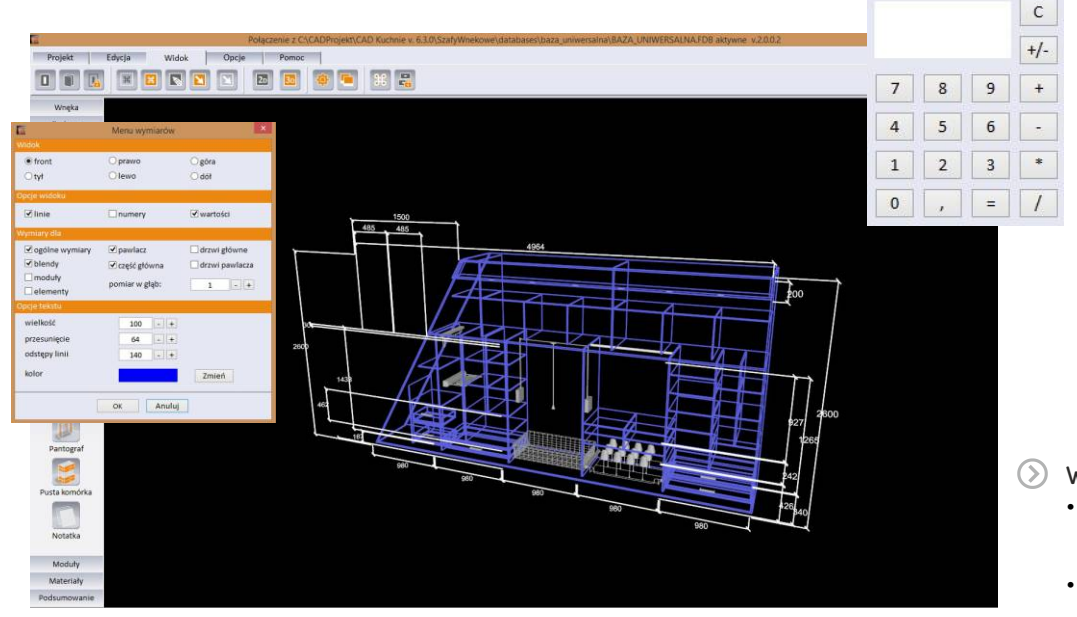

#### Uruchomienie kalkulatora

- na każdym etapie prac w Module Szaf Wnękowych można skorzystać z kalkulatora
- jest on dostępny w prawym górnym rogu okna modułu

#### Wyświetlenie widoku linearnego

- w celu uzyskania większej przejrzystości można wyświetlić projekt szafy w widoku linearnvm
- włączenie i wyłączenie widoku linearnego następuje po wybraniu ikony "Widok linearny" w zakładce "Widok" menu górnego

### Notatki, ilustracje, skróty klawiaturowe, modelowanie 3D

![](_page_21_Picture_1.jpeg)

| <b>1</b>    | Zapis        | ilustracji      |
|-------------|--------------|-----------------|
| Pozycja ka  | mery         |                 |
| ✓ akt       | ualna        | domyślna        |
| Rodzaj wid  | loku         |                 |
| no          | rmalny       | ✓ rozstrzelenie |
| Pokaž wyn   | uary         |                 |
| W           | /ysokość     | 600 - +         |
| s           | zerokość     | 800 - +         |
| Zapisz      |              |                 |
| ✓ cat       | a szafa      | zaznaczenie     |
| inne opcje  |              |                 |
| 🗌 ści       | any          | drzwi           |
| ро          | kaž notatki  | linie wymiarowe |
| wi          | dok linearny | moduly          |
| Kolor tła w | ydruku       |                 |
|             |              | Zmień           |
|             | ОК           | Anuluj          |

### Zapisywanie ilustracji

- rzuty i widoki projektowanej szafy można zapisywać na dysku komputera jako pliki obrazkowe
- podczas zapisu ilustracji można wybrać pozycję kamery: aktualną albo domyślną, rodzaj widoku: normalny lub rozstrzelony
- można także zdefiniować wymiary obrazka, kolor tła wydruku oraz zasięg prezentowanego obszaru (cała szafa lub tylko zaznaczony fragment)
- można także dowolnie ustawić widoczność: ścian, drzwi, notatek, linii wymiarowych oraz modułów
- ilustrację szafy można zapisać również w widoku linearnym

| Skrót klawiaturowy    | Esc 🔀              | 5 |
|-----------------------|--------------------|---|
| Narzędzie             | Skrót klawiaturowy | 1 |
| Narzędzie zaznaczania | a Esc              |   |
| Odznacz               |                    |   |
| Usuń                  | Num Del            |   |
| Cofnij                | Ctrl + Z           |   |
| Ponów                 | Ctrl + Shift + Z   |   |
| Rozłóż równomiernie   |                    |   |
| Kopiuj                | Ctrl + C           |   |
| Wklej                 | Ctrl + V           |   |
| Wstaw półkę           |                    |   |
| Wstaw szufladę        |                    |   |
| Wstaw wyposażenie     |                    |   |
| Wstaw drążek          |                    |   |
| Wstaw pantograf       |                    |   |
| Wstaw notatkę         |                    |   |
| Zablokuj rozmiar      |                    |   |
| Wypełnij półkami      |                    |   |
| Podziel deski         |                    |   |
| Usuń podział desek    |                    |   |
| Kopiuj moduł          |                    |   |
| Wstaw moduł           |                    |   |
| Insert Blinder        |                    |   |
| Domyślny widok        | F3                 |   |
|                       |                    | • |

### Definiowanie skrótów klawiaturowych

dla wygody użytkowników, najczęściej używane skróty zostały już zdefiniowane (np. dla operacji: cofnij, ponów, kopiuj, wklej). Jeżeli użytkownik uzna, że woli stosować własne skróty, ma pełną swobodę w zakresie ich modyfikowania

![](_page_21_Figure_12.jpeg)

#### Opcje dynamicznego modelowania 3D w interaktywnym podglądzie

- każdy wewnętrzny element szafy może być przesuwany w 3D przy użyciu myszy
- w menu kontekstowym znajdują się dodatkowe opcje przesuwania pantografów i drążków
- ponadto dla szuflad i wyposażenia dostępna jest funkcja "Wysuń"
- można dowolnie wprowadzać lub usuwać podziały desek sufitu, półek, przegród lub podłogi
- dzięki opcji "Wyczyść komórkę" możliwe jest błyskawiczne usunięcie wszystkich elementów w danej komórce
- wszystkie elementy w danej komórce można rozmieścić w równych odstępach, używając funkcji "Rozłóż równomiernie"
- funkcją bardzo pomocną podczas przemieszczania obiektów jest "skok przesunięcia", który można modyfikować co 10 mm

![](_page_22_Picture_0.jpeg)

### 8.

Wygeneruj zestawienie, dokumentację, wycenę i rozkrój

### Zrób zestawienie, wyceń projekt, zaplanuj produkcję

Noduł Szaf Wnękowych automatycznie generuje zestawienie elementów składowych i ilościowych zaprojektowanej szafy, a także wycenę i 3 rodzaje raportów (standardowy lub szczegółowy dla klienta, oraz raport dla produkcji).

przed wygenerowaniem raportu można ustalić naddatki wymiarów,

S Funkcje wyceny dostępne są w zakładce "Podsumowanie" panelu bocznego.

 $(\mathcal{D})$ 

Program został wyposażony w funkcję analizy błędów popełnionych podczas projektowania.

Ustalanie naddatków

które zostaną dodane do wyceny

|            | Naddatki wymiarów        |   |   | × |
|------------|--------------------------|---|---|---|
| szerokość  | wieńca dolnego           | 0 | - | + |
| szerokość  | wieńca górnego           | 0 | - | + |
| szerokość  | lewego skrajnego modułu  | 0 | - | + |
| szerokość  | prawego skrajnego modułu | 0 | - | + |
| szerokość  | lewej blendy             | 0 | - | + |
| szerokość  | prawej blendy            | 0 | - | + |
| wysokość l | ewej blendy              | 0 | - | + |
| wysokość l | ewej blendy              | 0 | - | + |
| 🗹 Wyświe   | etlaj przed raportem     |   |   |   |
|            | OK Anuluj                |   |   |   |

### Zestawienie składowe i ilościowe

- zestawienie zawiera listę wszystkich elementów składowych szafy z podziałem na poszczególne części, z podanymi wybarwieniami, opisem i ilością
- w tym miejscu można dodać takie pozycje jak:
  - płyty (np. drewna i materiały drewnopodobne, szło, lustro, rattan, płyty wiórowe i MDF)
  - elementy wzdłużne (np. listwy, uszczelki, szczotki, obrzeża, drążki, tory, maskownice)
  - profile, łączniki, kątowniki i teowniki
  - inne elementy (np. zamki, halogeny, prowadnice, uchwyty, pantografy, hamulce, kosze, blokady, czopy, osłonki, zaślepki i wiele innych)
- na tym etapie można także dodać własne komentarze do poszczególnych pozycji zestawienia

| Elementy składowe i ilościowe Wycena szacunkow                                                                                                    | Egizinik olimyikacia dirixii<br>Liqizinik kajowy profili<br>Kotiska<br>Začlepka toru<br>Zalepka toru<br>Zavek magnetyczny<br>Zawias meblowy<br>Zawias meblowy<br>Zawias puszkowy<br>Drążek wysuwany | Półka na buty (domyslma)  | Stoja                                                 | sk na buty 600x               | 310×500                         |
|----------------------------------------------------------------------------------------------------|----------------------------------------------------------------------------------------------------|---------------------------|-------------------------------------------------------|-------------------------------|---------------------------------|
|                                                                                                    | Wyonsatenie inne                                                                                                    | Rélla es hubu arrun 17    | 248                                                   | a an hutu conut               |                                 |
|                                                                                                    | wyposazenie inne                                                                                                    | Połka na buty 400x137x477 | Polk                                                  | a na buty 600x1               | 137x477                         |
| Dash                                                                                                    | Ilość 1 szt.                                                                                                    |                           |                                                       | OK                            | Ап                              |
| a Suffit                                                                                                    |                                                                                                    |                           |                                                       |                               |                                 |
| Ohnitenie                                                                                                    |                                                                                                    |                           |                                                       |                               |                                 |
| <ul> <li>Wienier dolov</li> </ul>                                                                                                    |                                                                                                    |                           |                                                       |                               |                                 |
| 0 Podloga                                                                                                    |                                                                                                    |                           |                                                       |                               |                                 |
| or Poologa                                                                                                    |                                                                                                    |                           |                                                       |                               |                                 |
| () Edans laws                                                                                                    |                                                                                                    |                           |                                                       |                               | _                               |
| 6 faine laws                                                                                                    |                                                                                                    |                           |                                                       |                               |                                 |
| III Sciana iewa                                                                                                    |                                                                                                    |                           |                                                       |                               |                                 |
| Prawy box szaly                                                                                                    |                                                                                                    |                           |                                                       |                               |                                 |
| Sciana prawa                                                                                                    |                                                                                                    |                           |                                                       |                               |                                 |
| Sciana prawa                                                                                                    |                                                                                                    |                           |                                                       |                               | _                               |
| E Tyl szafy                                                                                                    |                                                                                                    |                           |                                                       |                               |                                 |
| Dista UDF Frame Uncloude bists (3 600m x F 000m)                                                                                                    |                                                                                                    |                           | tyl                                                   | 13,000                        | m2                              |
| Pryca HDF S mm - Hacjenua biala (2,000m x 5,000m)                                                                                                    |                                                                                                    |                           |                                                       |                               |                                 |
| <ul> <li>Przedział pawlacza</li> </ul>                                                                                                    |                                                                                                    |                           |                                                       |                               |                                 |
| Przedział powiacza     Przedział powiacza     Przedział powiacza     Przedział powiacza                                                                                                    |                                                                                                    |                           |                                                       |                               |                                 |
| Przedział powiacza     Przedział powiacza     Przedział powiacza     Półka pawiaczowa     Przegroda                                                                                                    | Edycja komentarza -                                                                                                    | = x:                      |                                                       |                               |                                 |
| Pryca nub 9 mini - nacjenou biała (2,000m X 5,000m)     Przedział pawłacza     Półka pawłaczowa     Przegroda     Przegroda                                                                                                    | Edycja komentarza 🗧                                                                                                    | - ×                       |                                                       |                               |                                 |
| Prycar Pur S mini - najemba biana (2,000m x 5,000m)     Prycarbur S mini - najemba biana (2,000m x 5,000m)     Prycarbur S mini - najemba biana (2,000m x 5,000m)     Pryca                                                                                                    | Edycja komentarza 🗧                                                                                                    |                           |                                                       |                               |                                 |
| Predbil prevlaza     Predbil prevlaza     Predbil prevlaza     Predbil prevlaza     Predbil prevlaza     Predbil pregroda     Prebla     Predbil prevlaza     Prebla                                                                                                    | Edycja komentarza –                                                                                                    | - ×                       |                                                       |                               |                                 |
| Precipita nor similar na genda duala (2,600m x 5,000m)     Precipita Nor similar na genda duala (2,600m x 5,000m)     Precipita     Precipita     Precipita     Precipita     Polita     Polita     Polita                                                                                                    | Edycja komentarza –                                                                                                    | Cancel                    |                                                       |                               |                                 |
| Francisci (Portania)     Francisci (Portania)     Francisci (Porta                                                                                                    | Edycja komentarza –                                                                                                    | Cancel                    |                                                       |                               |                                 |
| Precedia jevolaca     Precedia jevolaca     Precedia jevolaca     Precedia jevolaca     Precegroda     Polka     Polka     Polka     Przegroda     Okrace 10 mm - Hacjenda biała (0,461m)     Okrace 10 mm - Hacjenda biała (0,461m)                                                                                                    | E Edycja komentarza –                                                                                                    | Cancel                    | 2:2                                                   | 0,461                         | m                               |
| Fryadrij Svinik - Racjenia dula (2,000m k 3,000m)     Frzegorda     Frzegorda     Frzegorda     Folka     Folka     Folka     Folka     Okrače d a mm - Hacjenda biała (0,461m)     Flyta 3 mm - Hacjenda biała (0,461m)                                                                                                    | Edycja komentarza –                                                                                                    | Cancel                    | 2:2<br>2:2                                            | 0,461<br>0,244                | m<br>m2                         |
| Precedia javakoza     Precedia javakoza     Precedia javakoza     Precegroda     Precegroda     Precegroda     Polika     Polika     Obrzezie 10 mm - Hacjenda biała (0,461m)     Pryta 30 mm - Hacjenda biała (0,528m x 0,461m)     Przegroda                                                                                                    | E Edycja komentarza –                                                                                                    | Cancel                    | 2:2<br>2:2                                            | 0,461<br>0,244                | m<br>m2                         |
| Przed no s nim - nacjenia dział (2,60m k 5,000m)     Przed no s nim - nacjenia dział (2,60m k 5,000m)     Przegoda     Przegoda     Połka     Połka     Okła     Okła     Okrać 10 mm - Hacjenda biała (0,46m)     Przegoda     Przegoda     Połka 0 mm - Hacjenda biała (0,528m x 0,46m)     Przegoda     Połka                                                                                                    | Edycja komentarza –                                                                                                    | Cancel                    | 2:2<br>2:2                                            | 0,461<br>0,244                | m<br>m2                         |
| 2017 pri nor 5 mini - Ragenda disa (2,600 ft \$2,000 ft \$2,000 | Edycja komentarza –                                                                                                    | Cancel                    | 2:2<br>2:2                                            | 0,461<br>0,244                | m<br>m2                         |
| Friedrich 2 winn - Racjenda dual (2,600m x 5,000m)     Friedrich 2 website     Friedrich 2 website     Friedri     Friedr                                                                                                    | Edycja komentarza –                                                                                                    | Cancel                    | 2:2<br>2:2                                            | 0,461<br>0,244                | m<br>m2                         |
| Portectal     Portectal                                                                                                    | Edycja komentarza –                                                                                                    | Cancel                    | 2:2                                                   | 0,461<br>0,244                | m<br>m2                         |
| Predni provini i nacjenia dula (2,600m x 5,000m)     Predni provini i nacjenia dula (2,600m x 5,000m)     Pregroda     Przegroda     Połka     Obrzeże 10 mm - Hacjenda biała (0,461m)     Przegroda     Połka     Połka                                                                                                    | Edycja komentarza –                                                                                                    | Cancel                    | 2:2<br>2:2                                            | 0,461<br>0,244                | m<br>m2                         |
| Proceedings of the second state (2,500ml x 3,000ml)     Proceedings of the second state (2,500ml x 3,000ml)     Proceedings of the second state (2,500ml x 3,000ml)     Proceedings     Proceedings of the second state (2,52ml x 0,451m)     Proceedings     Proceedings     Procedings     Proceedings     Proceedings                                                                                                    | Edycja komentarza –                                                                                                    | Cancel                    | 2:2                                                   | 0,461<br>0,244                | m<br>m2                         |
| Predni provini i nacjenia dula (2,600m k 3,000m)     Predni provini i nacjenia dula (2,600m k 3,000m)     Pregroda     Pregroda                                                                                                    | Edycja komentarza –                                                                                                    | Cancel                    | 2:2<br>2:2                                            | 0,461<br>0,244                | m<br>m2                         |
| Produči prvi nov s nime i naglenda disal (2,500m) s 3,000m)     Prospoda     Prospoda                                                                                                    | Edycja komentarza –                                                                                                    | Cancel                    | 2:2                                                   | 0,461<br>0,244                | m<br>m2                         |
| Prograda     Poška pove pove pove pove pove pove pove pove                                                                                                    | Edycja komentarza –                                                                                                    | Cancel                    | 2:2                                                   | 0,461<br>0,244                | m<br>m2                         |
| Production of the second using (2,000m x 3,000m)     Production of the second using (2,000m x 3,000m)     Prosporda     Prosporda                                                                                                    | Edycja komentarza –                                                                                                    | Cancel                    | 2:2                                                   | 0,461                         | m<br>m2                         |
| Prograda     Prograda                                                                                                    | Edycja komentarza –                                                                                                    | Cancel                    | 2:2                                                   | 0,461                         | m<br>m2                         |
| Prychol 2 simir + nacjenia sital (2400m x 5,000m)<br>Przebit i 2422<br>Przebit i 2422<br>Przepoda<br>Połka<br>Połka<br>Płota 0 mm - Hacjenda biała (0,461m)<br>Płyta 10 mm - Hacjenda biała (0,528m x 0,461m)<br>Płyta 10 mm - Hacjenda biała (0,528m x 0,461m)<br>Płyta 10 mm - Hacjenda biała (0,528m x 0,461m)<br>Płyta 10 mm - Hacjenda biała (0,528m x 0,461m)<br>Płyta 10 mm - Hacjenda biała (0,528m x 0,461m)<br>Płyta 10 mm - Hacjenda biała (0,528m x 0,461m)<br>Płyta 10 mm - Hacjenda biała (0,528m x 0,461m)<br>Płyta 10 mm - Hacjenda biała (0,528m x 0,461m)<br>Płyta 10 mm - Hacjenda biała (0,528m x 0,461m)<br>Płyta 10 mm - Hacjenda biała (0,528m x 0,461m)<br>Płytagroda<br>Płytagroda<br>Płytagroda                                                                                                    | Edycja komentarza –                                                                                                    | Cancel                    | 2:2                                                   | 0,461                         | m<br>m2                         |
| Processor     Processor                                                                                                    | Edycja komentarza –                                                                                                    | Cancel                    | 2:2<br>2:2                                            | 0,461<br>0,244                | m<br>m2<br>><br>2975,6          |
| Produči Svinik Pakejena dula (2,600m k 3,000m)     Produči Svinik Pakejena dula (2,600m k 3,000m)     Prozgoda     Poška     Poška     Porzegoda     Porzegoda     Poška     Poška                                                                                                    | Edycja komentarza –                                                                                                    | Cancel                    | 2:2<br>2:2<br>Wartość netto [                         | 0,461<br>0,244                | m<br>m2<br>><br>2975,6          |
| Processor and the second state (2,000m x 3,000m)     Processor and the second state (2,000m x 3,000m)     Processor and the second state (2,000m x 3,000m x 3,000m)     Processor and the second state (2,000m x 3,000m x 3,000m x 3,000m x 3,000m x 3,000m x 3,000m x 3,000m x 3,000m x 3,000m x 3,000m x 3,000m x 3,000m x 3,000m x 3,000m x 3,000m x 3,000m x 3,000m x 3,000m x 3,000m x 3,000m x 3,000m x 3,000m x 3,000m x 3,000m x 3,000m x 3,000m x 3,000m x 3,000m x 3,000m x 3,000m x 3,000m x 3,000m x 3,000m                                                                                                    | Edycja komentarza –                                                                                                    | Cancel                    | 2 : 2<br>2 : 2<br>Wartość netto [<br>Upust netto [ff] | 0,461<br>0,244<br>zł]         | m<br>m2<br>2 975,8<br>0,00 0,0  |
| Portagnoda     Polita     Polita     Po                                                                                                    | Edycja komentarza –                                                                                                    | Cancel                    | 2:2<br>2:2<br>Wartość netto [<br>Upust netto [/       | 0,461<br>0,244<br>zł]<br>//%] | m<br>m2<br>> 2975,8<br>0,00 0,0 |

Wartość brutto [zł] 3 660,28

| Elementy skladowe i ilościowe   | Wycena szacunkowa | Raport              |           |            |                                           |                                                                                                    | 🕑 Wycena                     |
|---------------------------------|-------------------|---------------------|-----------|------------|-------------------------------------------|----------------------------------------------------------------------------------------------------|------------------------------|
| • Opis                          | llość             | Jednostka Cena [zt] | Upust (%) | Upust (zł) | Cena montažu (zł)                         | Wartość [zł]                                                                                                    | • wvcena                     |
| Płyta 18 mm - Hacjenda biała    | 2,5933 m2         | 8,13                | 0,00      | 0,00       | 0,00                                      | 21,08                                                                                                    | wycenia                      |
| Płyta 18 mm - Hacjenda biała    | 1,729 m2          | 8,13                | 0,00      | 0,00       | 0,00                                      | 14,06                                                                                                    | ich ilos                     |
| Płyta 18 mm - Hacjenda biała    | 2,003 m2          | 8,13                | 0,00      | 0,00       | 0,00                                      | 16,28                                                                                                    | montaż                       |
| Płyta 18 mm - Hacjenda biała    | 0,0241 m2         | 8,13                | 0,00      | 0,00       | 0,00                                      | 0,20                                                                                                    | montal                       |
| Płyta 18 mm - Hacjenda biała    | 0,0215 m2         | 8,13                | 0,00      | 0,00       | 0,00                                      | 0,17                                                                                                    | <ul> <li>wartość</li> </ul>  |
| Płyta 16 mm - Hacjenda biała    | 3,2992 m2         | 8,13                | 0,00      | 0,00       | 0,00                                      | 26,82                                                                                                    |                              |
| Płyta 18 mm - Hacjenda biała    | 0,7174 m2         | 8,13                | 0,00      | 0,00       | 0,00                                      | 5,83                                                                                                    | <ul> <li>istnieje</li> </ul> |
| Płyta 18 mm - Hacjenda biała    | 0,782 m2          | 8,13                | 0,00      | 0,00       | 0,00                                      | 6,36                                                                                                    |                              |
| Płyta HDF 5 mm - Hacjenda biała | 13 m2             | 8,13                | 0,00      | 0,00       | 0,00                                      | 105,69                                                                                                    |                              |
| Płyta 18 mm - Hacjenda biała    | 2,6735 m2         | 8,13                | 0,00      | 0,00       | 0,00                                      | 10                                                                                                    | Komponistation - 🗖           |
| Płyta 16 mm - Hacjenda biała    | 0,9335 m2         | 8,13                | 0,00      | 0,00       | 0,00                                      | and the second second s | Kursy walut                  |
| Płyta 16 mm - Hacjenda biała    | 0,9335 m2         | 8,13                | 0,00      | 0,00       | 0,00                                      | Waluta                                                                                                    | Kurs [zł]                    |
| Płyta 16 mm - Hacjenda biała    | 0,9335 m2         | 8,13                | 0,00      | 0,00       | 0,00                                      | 1€                                                                                                    | 4,36                         |
| Płyta 16 mm - Hacjenda biała    | 0,9335 m2         | 8,13                | 0,00      | 0,00       | 0,00                                      | 1\$                                                                                                    | 3,44                         |
| Płyta 10 mm - Hacjenda biała    | 0,442 m2          | 8,13                | 0,00      | 0,00       | 0,00                                      | 1£                                                                                                    | 5,48                         |
| Płyta 10 mm - Hacjenda biała    | 0,2561 m2         | 8,13                | 0,00      | 0,00       | 0,00                                      | 1 KC                                                                                                    | 0,17                         |
| Płyta 10 mm - Hacjenda biała    | 0,1702 m2         | 8,13                | 0,00      | 0,00       | 0,00                                      | 1 KM                                                                                                    |                              |
| Płyta 10 mm - Hacjenda biała    | 0,537 m2          | 8,13                | 0,00      | 0,00       | 0,00                                      | 1 km                                                                                                    | 0,11                         |
| Płyta 16 mm - Hacjenda biała    | 0,7667 m2         | 8,13                | 0,00      | 0,00       | 0,00                                      | 1 51                                                                                                    | 0.01                         |
| Płyta 10 mm - Hacjenda biała    | 0,3238 m2         | 8,13                | 0,00      | 0,00       | 0,00                                      | 1 din.                                                                                                    |                              |
| Płyta 10 mm - Hacjenda biała    |                   |                     |           |            |                                           | 1 /18                                                                                                    |                              |
| Płyta 16 mm - Hacjenda biała    | 0,5018 m2         | 8,13                | 0,00      | 0,00       | 0,00                                      | 1L                                                                                                    | 222                          |
| Płyta 10 mm - Hacjenda biała    | 0,1486 m2         | 8,13                | 0,00      | 0,00       | 0,00                                      | 1 Sk                                                                                                    |                              |
| Płyta 10 mm - Hacjenda biała    | 0,1486 m2         | 8,13                | 0,00      | 0,00       | 0,00                                      | 1 kr                                                                                                    |                              |
| Płyta 10 mm - Hacjenda biała    | 0,1486 m2         | 8,13                | 0,00      | 0,00       | 0,00                                      | 1 Lt                                                                                                    |                              |
| Płyta 10 mm - Hacjenda biała    | 0,1486 m2         | 8,13                | 0,00      | 0,00       | 0,00                                      | 1 грн.                                                                                                    |                              |
| Filtr                           |                   |                     |           |            |                                           |                                                                                                    |                              |
| Dodawanie elementów             |                   |                     | Wa        | luta       | Wartość netto [zł]<br>Upust netto [zł]/[5 | 6]                                                                                                    | Zamknij                      |
| 1 - i o                         |                   |                     | zt        | *          | VAT[%]                                    | 23,00                                                                                                    |                              |

- wycena zawiera informacje o elementach, ich ilości, jednostce, cenie, upuście, cenie montażu
- wartości upustu podlegają edycji

• istnieje możliwość zmiany waluty i jej kursu

#### $(\rangle)$ Raporty

| CO   | ) al 9 · 0 · 1 =               |                 |         |       |                        |              | szata           | a wnękowa_l | base - Micr | osoft Excel |       |            |          |       |            |           |             |              | -           | 2 - |
|------|--------------------------------|-----------------|---------|-------|------------------------|--------------|-----------------|-------------|-------------|-------------|-------|------------|----------|-------|------------|-----------|-------------|--------------|-------------|-----|
| 6    | Narzędzia główne Wstawianie    | Uklad strony    | Formuly | Dane  | Recenzja Widok         | PDF Arch     | itect 4 Creator |             |             |             |       |            |          |       |            |           |             |              |             | _ 0 |
| 10   | 💐 👗 Wytng                      |                 |         | -     | -                      | Onites       |                 | 1.1.1       | HIT)        | Marmalau    |       | ahea       | Manderal |       | 000000     | 1000      | Σ Autosumo  | wanie - A    | 10          |     |
| 1    | - La Kopiuj                    | we have a state | A       |       | The equilibility texts | Ogoine       |                 | 125         | - 20        | reormany    | 10    | oure       | recubas  | 10    | <b>H</b> 1 |           | Wypetnie    | . Z          | una         |     |
| W1   | (le) J Malarz formatow B I U - | - 🖽 - 🛛 🖓 - 🖉   | 7- ===  | 医珊 律律 | Scal i wyirodku        | 1- 13- 9     | 6 000 728 d     | P Formatowa | mie Formatu | Zle         | D     | ane wejśc. | Dane v   | ryjśc | Wstaw U    | un Format | 2 Wyonyit - | Sort         | ugi Znejdži |     |
|      | Schowell - Ca                  | cionica         | (G)     | Wyłów | nanie .                | 12 0         | CDa             | -           |             |             | Style |            |          |       | Kor        | ideki     |             | Edycja       |             |     |
|      | A1 + G #                       | Dach()          |         |       |                        |              |                 |             |             |             |       |            |          |       |            |           | · · · · · · |              |             | -   |
| 11   | A                              | B               | C       | D     | E E                    | 6            | н               | 1           | 1.1         | K           | F.    | м          | N        | 0     | P          | 0         | R           | 2            | Т           | 1   |
| 1    | (Dach()                        | 3472            | 747     | 1.H   | Plyta 18               | r Hacienda   | a Haciend       | a biała     | Hacienda    | biała       | ~     |            | 14       |       |            |           | 15          |              |             | -   |
| 2    | Ściana prawa()                 | 2600            | 665     | 1.H   | Plyta 18               | mm Haci      | enda biała      |             | Hacienda    | biała       |       |            |          |       |            |           |             |              |             |     |
| 3    | Ściana lewa()                  | 3012            | 665     | 1.H   | Plyta 18               | mm Haci      | er Haciend      | a biała     | Hacienda    | biała       |       |            |          |       |            |           |             |              |             |     |
| 4    | Ściana lewa()                  | 241             | 100     | 1.H   | Plyta 18               | R Hacjenda   | a Hacjend       | a biała     | 1           | 1.000       |       |            |          |       |            |           |             |              |             |     |
| 5    | Ściana prawa()                 | 182             | 118     | 1 H   | Plyta 18               | r Hacienda   | a Hacienda      | a biała     |             |             |       |            |          |       |            |           |             |              |             |     |
| 6    | Podloga()                      | 4961            | 665     | 1 H   | Plyta 16               | 3 mm Haci    | enda biała      | -           | Hacienda    | biała       |       |            |          |       |            |           |             |              |             |     |
| 7    | Sufit()                        | 3587            | 200     | 1 H   | Plyta 18               | mm Haci      | enda biała      |             | Hacjenda    | biała       |       |            |          |       |            |           |             |              |             |     |
| 8    | Obniženie()                    | 3587            | 218     | 1 H   | Plyta 18               | 3 r Hacjenda | a Hacjend       | a Hacjenda  | biała       |             |       |            |          |       |            |           |             |              |             |     |
| 9    | Tyl_szafy(tyl)                 | 5000            | 2600    | 1 H   | Plyta_H                | DF_5_mm_     | Hacjenda_I      | biała       |             |             |       |            |          |       |            |           |             |              |             |     |
| 10   | Półka_pawlaczowa()             | 4020            | 665     | 1 H   | Plyta_18               | mm_Haci      | enda_biała      |             | Hacjenda    | biala       |       |            |          |       |            |           |             |              |             |     |
| 11   | Przegroda(1)                   | 1615            | 578     | 1 H   | Plyta_16               | mm Haci      | enda_biała      |             | Hacjenda    | biała       |       |            |          |       |            |           |             |              |             |     |
| 12   | Przegroda(1)                   | 1615            | 578     | 1 H   | Plyta_16               | 3_mm_Hacj    | enda_biała      |             | Hacjenda,   | biała       |       |            |          |       |            |           |             |              |             |     |
| 13   | Przegroda(1)                   | 1615            | 578     | 1 H   | Plyta_16               | mm_Hacj      | enda_biała      |             | Hacjenda    | biala       |       |            |          |       |            |           |             |              |             |     |
| 14   | Przegroda(1)                   | 1615            | 578     | 1 H   | Plyta_16               | 6_mm_Haci    | enda_biała      |             | Hacjenda,   | biała       |       |            |          |       |            |           |             |              |             |     |
| 15   | Przegroda(1_:_1)               | 837             | 528     | 1 H   | Plyta_10               | _mm_Hacj     | enda_biala      |             | Hacjenda    | biała       |       |            |          |       |            |           |             |              |             |     |
| 16   | Półka(113)                     | 485             | 528     | 1 H   | Płyta_10               | mm_Haci      | enda_biała      |             | Hacjenda    | biała       |       |            |          |       |            |           |             |              |             |     |
| 17   | Półka(13)                      | 322             | 528     | 1 H   | Plyta_10               | )_mm_Haci    | enda_biała      |             | Hacjenda    | biała       |       |            |          |       |            |           |             |              |             |     |
| 18   | Półka(1_:_2)                   | 980             | 548     | 1 H   | Plyta_10               | _mm_Hacj     | enda_biała      |             | Hacjenda    | biała       |       |            |          |       |            |           |             |              |             |     |
| 19   | Przegroda(122)                 | 1438            | 533     | 1 H   | Płyta_16               | 6_mm_Haci    | enda_biała      |             | Hacjenda    | biała       |       |            |          |       |            |           |             |              |             |     |
| 20   | Półka(1222)                    | 625             | 518     | 1 H   | Plyta_10               | _mm_Hacj     | enda_biała      |             | Hacjenda    | biała       |       |            |          |       |            |           |             |              |             |     |
| 21   | Półka(1222)                    | 625             | 518     | 1 H   | Plyta_10               | _mm_Hacj     | enda_biala      |             | Hacjenda    | biala       |       |            |          |       |            |           |             |              |             |     |
| 22   | Przegroda(1_:_2223)            | 998             | 503     | 1 H   | Plyta_16               | 3_mm_Hac     | enda_biała      |             | Hacjenda    | biała       |       |            |          |       |            |           |             |              |             |     |
| 23   | Połka(122231)                  | 305             | 488     | 1 H   | Plyta_10               | )_mm_Hac)    | enda_biała      |             | Hacjenda    | biała       |       |            |          |       |            |           |             |              |             |     |
| 24   | Półka(122231)                  | 305             | 488     | 1 H   | Phyta_10               | _mm_Hacj     | enda_biała      |             | Hacjenda    | biała       |       |            |          |       |            |           |             |              |             |     |
| 25   | Półka(1_2_2_2_3_2)             | 305             | 488     | 1 H   | Plyta_10               | )_mm_Hac)    | enda_biała      |             | Hacjenda    | biała       |       |            |          |       |            |           |             |              |             |     |
| 26   | Polka(122232)                  | 305             | 488     | 1 H   | Plyta_10               | )_mm_Hac)    | enda_biala      |             | Hacjenda    | biala       |       |            |          |       |            |           |             |              |             |     |
| 27   | Polka(14)                      | 980             | 548     | 1 H   | Plyta_10               | )_mm_Hac     | enda_biała      |             | Hacjenda    | biała       |       |            |          |       |            |           |             |              |             |     |
| 28   | Poka(14)                       | 980             | 548     | 1 H   | Płyta_10               | _mm_Hac)     | enda_biała      |             | Hacjenda    | biała       |       |            |          |       |            |           |             |              |             |     |
| 29   | Przegroda(142)                 | 242             | 533     | 18    | Plyta_1t               | _mm_Hacj     | enda_biala      |             | Hacjenda    | Diala       |       |            |          |       |            |           |             |              |             |     |
| 30   | Posca(1421)                    | 482             | 518     | 111   | Phyta_10               | _mm_Hacj     | enda_blata      |             | Hacjenda    | Diata       |       |            |          |       |            |           |             |              |             |     |
| 31   | PORG(1422)                     | 482             | 518     | 1 1   | Piyta_10               | _mm_Hacy     | enda_biata      |             | Hacjenda    | biara       |       |            |          |       |            |           |             |              |             |     |
| 32   | Poka(15)                       | 980             | 548     | 1 H   | Plyta_10               | mm_Hac       | enda_biata      |             | Hacjenda    | biala       |       |            |          |       |            |           |             |              |             |     |
| 33   | Przegroda(1_5_2)               | 1205            | 540     | 1.11  | Phyta_10               | 5_mm_Hac     | enda_biala      |             | Hacjenda    | Diata       |       |            |          |       |            |           |             |              |             |     |
| 34   | PORa(1_5_2_1)                  | 402             | 610     | 1.11  | Plyta_10               | mm Hac       | enda biala      |             | Hasienda    | biele       |       |            |          |       |            |           |             |              |             |     |
| 38   | PAka(1 5 2 1)                  | 482             | 518     | 1 1   | Phyta_10               | mm Hack      | enda hiala      |             | Hacienda    | biala.      |       |            |          |       |            |           |             |              |             |     |
| 27   | Dollars(1 5 2 1)               | 402             | 510     | 14    | Physa_10               | mm Haci      | anda hista      |             | Hacionda    | hists       |       |            |          |       |            |           |             |              |             |     |
| 30   | PAka(1 5 2 1)                  | 492             | 519     | 1 1   | Phys_10                | mm Haci      | enda hista      |             | Hacienda    | hiała       |       |            |          |       |            |           |             |              |             |     |
| 30   | Polka(1 5 2 2)                 | 482             | 518     | 1.H   | Phta_1                 | mm Haci      | enda hiala      |             | Hacienda    | hiala       |       |            |          |       |            |           |             |              |             |     |
| 40   | D/Ma(1 5 2 2)                  | 402             | 518     | 1.14  | Phila 10               | mm Haci      | enda hiala      |             | Hacienda    | hiala       |       |            |          |       |            |           |             |              |             |     |
| 41   | Przegroda(1 5 2 2 3)           | 933             | 503     | 1.H   | Phta_1                 | mm Haci      | enda hiała      |             | Hacienda    | hiała       |       |            |          |       |            |           |             |              |             |     |
| 1.00 |                                | 000             | 100     | - 12  | r tyta_te              | rincj        | uuuu            |             |             | 10000       |       |            |          |       |            |           |             |              | -           | -   |
| -    | szata wnękowa_base             |                 |         |       |                        |              |                 |             |             |             |       | _          | _        | _     |            | _         | 1/01/17     | (THI + 1000) | -           | -   |

- w tej zakładce widoczny jest podgląd wybranego w danym momencie stylu raportu
- · dla klienta raport dostępny jest w dwóch wersjach: standardowej i szczegółowej
- · dla produkcji raport może zawierać ilustracje poglądowe oraz listę elementów, w której znajdują się hiperłącza przenoszące do schematów płyt
- raporty można eksportować do plików PDF oraz CSV
- przykładowy plik CSV, przedstawiony na ilustracji obok, zawiera dane o formatkach składowych szafy
- format CSV jest odczytywany przez aplikację CAD Rozkrój, w której można błyskawicznie otrzymać optymalny wzór cięcia arkuszy

### 📎 Współpraca z modułem CAD Rozkrój

CAD Rozkrój jest modułem dodatkowym do programów CAD Decor PRO i CAD Kuchnie w wersji Standard oraz integralnym elementem systemu CAD Kuchnie MAX

![](_page_24_Figure_10.jpeg)

![](_page_24_Figure_11.jpeg)

Raport w wersji szczegółowej

Edytowalny nagłówek raportu

![](_page_25_Picture_0.jpeg)

### > Edytor cennika

- można w nim edytować wartości "Cena sprzedaży" i "VAT [%]", wpisując ręcznie nową wartość
- w kolumnie "Waluta" użytkownik ma możliwość wyboru aktualnie używanej waluty
- w kolumnie "Netto/Brutto" może natomiast zdecydować czy wyświetlane wartości będą cenami netto czy brutto

|   | Producent | Model                           | Material                 | Waluta | Cena zakupu | Cena sprzedaży | Netto/brutto | VAT 1% |
|---|-----------|---------------------------------|--------------------------|--------|-------------|----------------|--------------|--------|
|   |           | Plyta drewniana 10 mm (domysl   | Biały (domyslny)         | zt     | 0,00        | 10,00          | Brutto       | 23,0   |
|   |           | Szkło 5 mm (domyślne)           | Biały przejrzysty (domys | zł     | 0,00        | 10,00          | Brutto       | 23,0   |
| _ |           | Lustro 5 mm (domyślne)          | Lustro białe(domyślne)   | zł     | 0,00        | 10,00          | Brutto       | 23,0   |
|   |           | Płyta rattanowa 10 mm (domyśli  | Biały (domyślny)         | zt     | 0,00        | 10,00          | Brutto       | 23,0   |
| _ |           | Płyta wiórowa 10 mm (domyślna   | Biały (domyślny)         | zł     | 0,00        | 10,00          | Brutto       | 23,0   |
|   |           | Płyta MDF 10 mm (domyślna)      |                          | zt     | 0,00        | 10,00          | Brutto       | 23,0   |
| _ |           | Płyta Lacobel 10 mm (domyślna)  | Biały przejrzysty (domyś | zł     | 0,00        | 10,00          | Brutto       | 23,0   |
|   |           | Płyta bambusowa 10 mm (domy     | Biały (domyślny)         | zt     | 0,00        | 10,00          | Brutto       | 23,0   |
| _ |           | Grafika na płycie               | Biały (domyślny)         | zł     | 0,00        | 10,00          | Brutto       | 23,0   |
|   |           | Płyta niestandardowa 10 mm (do  | Biały (domyślny)         | zł     | 0,00        | 10,00          | Brutto       | 23,0   |
|   |           | Płyta HDF 3mm (domyślna)        | Biały (domyślny)         | zt     | 0,00        | 10,00          | Brutto       | 23,0   |
|   |           | Lustro 4 mm                     | Lustro                   | zł     | 0,00        | 10,00          | Brutto       | 23,    |
|   |           | Tafla szklana 4 mm              | Szkło Biały              | zt     | 0,00        | 10,00          | Brutto       | 23,0   |
|   |           | Tafla szklana <mark>4</mark> mm | Szkło Biały delikatny    | zt     | 0,00        | 10,00          | Brutto       | 23,0   |
|   |           | Tafla szklana 4 mm              | Szkło Biały perła        | zł     | 0,00        | 10,00          | Brutto       | 23,    |
|   |           | Tafla szklana 4 mm              | Szkło Beż średni         | zł     | 0,00        | 10,00          | Brutto       | 23,0   |
|   |           | Tafla szklana 4 mm              | Szkło Beż                | zł     | 0,00        | 10,00          | Brutto       | 23,    |
|   |           | Tafla szklana 4 mm              | Szkło Pomarańczowy       | zt     | 0,00        | 10,00          | Brutto       | 23,    |
|   |           | Tafla szklana 4 mm              | Szkło Szary              | zł     | 0,00        | 10,00          | Brutto       | 23,    |
|   |           | Tafla szklana 4 mm              | Szkło Szary metaliczny   | zt     | 0,00        | 10,00          | Brutto       | 23,    |
|   |           | Tafla szklana 4 mm              | Szkło Aluminium intens   | zt     | 0,00        | 10,00          | Brutto       | 23,    |
|   |           | Tafla szklana 4 mm              | Szkło Szary głęboki      | zł     | 0,00        | 10,00          | Brutto       | 23,0   |
|   |           | Tafla szklana 4 mm              | Szkło Czarny             | zt     | 0,00        | 10,00          | Brutto       | 23,    |
|   |           | Tafla szklana 4 mm              | Szkło Niebieski z połysk | zt     | 0,00        | 10,00          | Brutto       | 23,    |
|   |           | Tafla szklana 4 mm              | Szkło Fuksja             | zł     | 0,00        | 10,00          | Brutto       | 23,    |
|   |           | Tafla szklana 4 mm              | Szkło Czerwony ciemny    | zt     | 0,00        | 10,00          | Brutto       | 23,    |
| _ |           | Tafla szklana 4 mm              | Szkło Brąz ciemny        | zł     | 0,00        | 10,00          | Brutto       | 23,    |
|   |           | Tafla szklana 4 mm              | Szkło Czerń gwiaździsta  | zt     | 0,00        | 10,00          | Brutto       | 23,    |
|   |           | Tafla szklana 4 mm              | Szkło Niebieski pastelov | zł     | 0,00        | 10,00          | Brutto       | 23,    |
|   |           | Tafla szklana 4 mm              | Szkło Niebieski metalicz | zt     | 0,00        | 10,00          | Brutto       | 23,    |
| _ |           | Tafla szklana 4 mm              | Szkło Brunatov           | 71     | 0.00        | 10.00          | Brutto       | 23.    |

![](_page_26_Picture_0.jpeg)

### 9.

Stwórz imponującą wizualizację szafy w naszych programach CAD

### Współpraca Modułu Szaf Wnękowych z programami CAD

- Po przeniesieniu projektu szafy do naszych programów CAD, szafa wyświetla się razem z nadanymi wcześniej materiałami (np. lustro, szkło).
- Jeśli w suficie szafy umieszczono halogeny, świecą one tak jak pozostałe źródła światła w projekcie pomieszczenia i tak jak one mogą być poddawane edycji w celu zmiany parametrów (intensywność, zakres, kąt stożka, kolor, kształt generowanej plamy świetlnej – pliki IES).

nne

- Ponadto w dodatkowym Module Renderingu Profesjonalnego, współpracującym z naszymi programami CAD dostępne są opcje, dzięki którym można uzyskać optymalny rozkład oświetlenia i fotorealistyczny wygląd wnętrza z zaprojektowaną szafą wnękową.
  - Szafa wnękowa w wizualizacji wykonanej w programie CAD Decor PRO m.in. z widoczną wysuniętą szufladą, koszami oraz półką na buty

![](_page_27_Picture_5.jpeg)

![](_page_28_Picture_0.jpeg)

połączenie kolorowej i czarno-białej ilustracji wygenerowanych w wizualizacji programu CAD Decor PRO, wykonane przy użyciu profesjonalnego narzędzia do obróbki fotografii

### A teraz wszystko zależy od Ciebie...

Życzymy płynnego i kreatywnego projektowania!

![](_page_29_Picture_0.jpeg)

#### Bądź z nami w stałym kontakcie! Odszukaj nas na...

![](_page_29_Picture_2.jpeg)

### Dbamy o naszych klientów

#### szkolenia

Prowadzimy szkolenia w siedzibie CAD Projekt K&A w Poznaniu. Oferujemy szkolenia na poziomie podstawowym i zaawansowanym. Mogą być przeprowadzone indywidualnie lub grupowo (maksymalnie 6 osób). Tel. 6182798 44, e-mail: szkolenia@cadprojekt.com.pl

#### pakiet serwisowy

Bezpłatny pakiet przysługuje przez okres 12 miesięcy od daty zakupu programu. Zapewnia aktualizację oprogramowania, wsparcie techniczne oraz dostęp do nowych baz. Naszym klientom pomagamy za pośrednictwem telefonu, poczty elektronicznej oraz zdalnie. Tel. 61642 90 82, e-mail: pomoc@cadprojekt.com.pl

#### klucze czasowe

Możliwość pracy na pełnej wersji naszego oprogramowania przez określony czas. Oferujemy klucze czasowe 30-dniowe (220 zł) ze wsparciem technicznym, abyście mogli podjąć w pełni świadomy wybór...

![](_page_29_Figure_10.jpeg)

### poznaj nasze aplikacje

![](_page_29_Picture_12.jpeg)

W Strefie Projektanta na naszej stronie internetowej znajdziecie filmy instruktażowe, FAQ, przykłady definiowania układów płytek, instrukcje obsługi programów i aplikacji oraz dokładną historię aktualizacji naszego oprogramowania.

#### galeria projektantów

(www.cadprojekt.com.pl/strefa\_projektantow/galeria\_projektantow.html). Profile projektantów na naszej stronie internetowej wraz z ich danymi teleadresowymi pozwalają na bezpłatne prezentowanie nieograniczonej ilości wizualizacji projektów.

![](_page_29_Picture_16.jpeg)

CAD Projekt K&A Sp. z o.o. ul. Rubież 46, 61-612 Poznań tel. +48 61 662 38 83 e-mail: biuro@cadprojekt.com.pl www.cadprojekt.com.pl

![](_page_29_Picture_18.jpeg)

IntelliCAD and the IntelliCAD logo are registered trademarks of The IntelliCAD Technology Consortium in the United States and other countries.

Niniejsze opisy nie stanowią oferty handlowej w rozumieniu art. 66 Kodeksu Cywilnego (Dz.U. Nr 16, poz. 93, z późn. zm.) i winny być interpretowane wyłącznie jak informacja. Treści zamieszczone w niniejszym folderze oraz ich układ podlegają ochronie z tytułu prawa autorskiego oraz innych ustaw o ochronie tychże praw. Można je wykorzystywać w całości lub części wyłącznie do użytku osobistego, nie komercyjnego. Wszystkie znaki towarowe i nazwy firm, zostały użyte jedynie w celu informacyjnym i są wyłączną własnością tychże firm.